# Politécnico |da|Guarda Escola Superior de Tecnologia e Gestão

# **RELATÓRIO DE ESTÁGIO**

Curso de Especialização Tecnológica em Aplicações Informáticas de Gestão

Catarina Gabriel Reigado

setembro | 2014

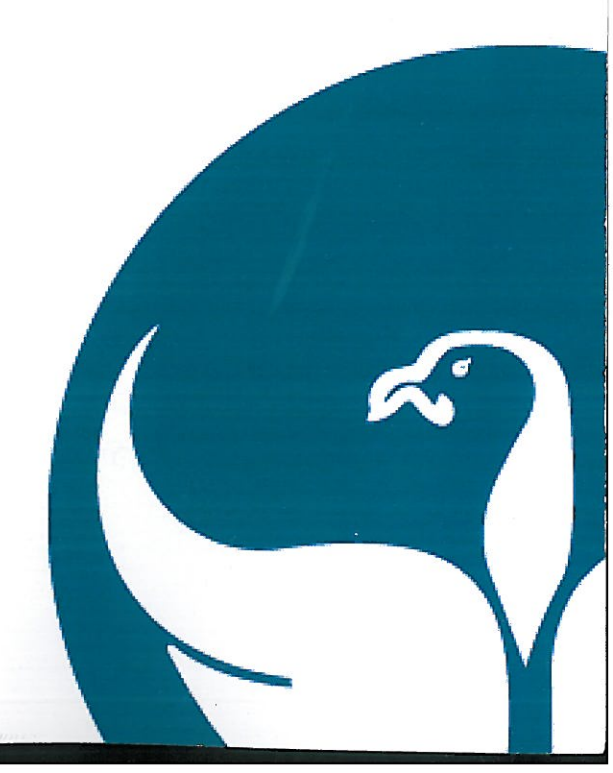

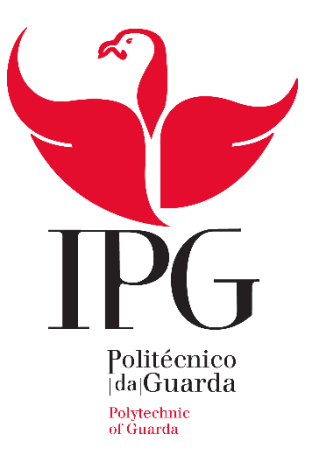

# Escola Superior de Tecnologia e Gestão

Instituto Politécnico da Guarda

# RELATÓRIO DE ESTÁGIO

Catarina Gabriel Reigado

RELATÓRIO PARA OBTENÇÃO DO DIPLOMA DE ESPECIALIZAÇÃO TECNOLÓGICA EM APLICAÇÕES INFORMÁTICAS DE GESTÃO

Setembro de 2014

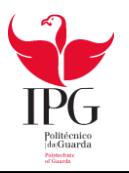

# RELATÓRIO DE ESTÁGIO

CATARINA GABRIEL REIGADO

RELATÓRIO PARA OBTENÇÃO DO DIPLOMA DE ESPECIALIZAÇÃO TECNOLÓGICA EM APLICAÇÕES INFORMÁTICAS DE GESTÃO

Setembro de 2014

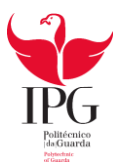

# FICHA DE IDENTIFICAÇÃO

#### Identificação da estudante

Nome: Catarina Gabriel Reigado Número de aluna: 1011469 Estabelecimento de ensino: Instituto Politécnico da Guarda Escola Superior de Tecnologia e Gestão Curso: CET em Aplicações Informáticas de Gestão E-mail: catarinagr12@hotmail.com

#### Locas do estágio

Empresa Recetora do estágio: Contabilística Marofa, Lda.

Área de Estágio: Sistemas de Informação/Contabilidade

Morada: Rua de Santo António, n.º 1

6440-145 Figueira de Castelo Rodrigo

**Telefone/Fax:** 271313161

E-mail: antonio@cmarofa.mail.pt

#### Estágio curricular

Supervisor na empresa: António do Nascimento Reigado Orientador na ESTG-IPG: Profª. Catarina Alves Duração: 400 Horas Data de início do estágio: 07-04-2014 Data de fim do estágio: 18-08-2014

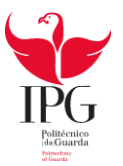

## AGRADECIMENTOS

As minhas primeiras palavras de agradecimento têm de ir, forçosamente, para os meus pais e para a minha irmã. Sem o amor, carinho e todo o apoio que sempre me deram ao longo dos anos possivelmente não estaria aqui.

Em seguida as minhas palavras têm de ir para a pessoa que mais me tem dado apoio para seguir aquilo que mais desejo, que é o meu namorado. Neste tempo todo da nossa relação só tenho que lhe agradecer toda a sua paciência para comigo nos meus dias de maior desânimo e pela motivação que me tem dado para conseguir finalizar este curso.

Não posso deixar passar em claro todos os meus amigos que sempre me acompanharam e conviveram comigo nos últimos anos, sem esquecer aqueles que conheci devido à entrada neste curso.

De seguida, queria prestar agradecimento à entidade Contabilística Marofa, Lda. por me ter aceite e por toda experiência e aprendizagem que me proporcionou durante estes meses.

Por último e não menos importante, queria agradecer a todos os professores que me acompanharam neste curso, em especial à professora Catarina Alves, que me orientou durante este percurso.

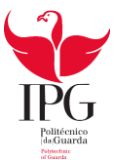

## RESUMO

Após a conclusão das aulas segue-se o tão desejado estágio curricular, pois significa que o CET chegou ao fim e uma nova etapa da minha vida vai começar.

O estágio é uma parte integrante do curso do CET em Aplicações Informáticas de Gestão, sendo este o primeiro ano lecionado com a ajuda da Escola de Tecnologias e Gestão do Instituto Politécnico da Guarda. Existiam muitas incertezas do que nos reservaria o futuro, mas, posso afirmar que este passo é o mais gratificante e estimulante de todo este percurso, pois pude aplicar conhecimentos adquiridos ao longo do curso.

O objetivo de qualquer estágio, seja curricular ou profissional, é a iniciação da vida profissional do estudante, implicando a aplicação de todos os conhecimentos adquiridos, e uma constante disponibilidade de aprendizagem, de forma a poder proceder às suas funções de forma clara.

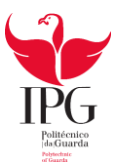

# ÍNDICE

| Ficha de  | Identificação                                         | - iii  |
|-----------|-------------------------------------------------------|--------|
| Agradeci  | mentos                                                | - iv   |
| Resumo    |                                                       | - v    |
| Índice    |                                                       | vi     |
| Índice de | e Figuras                                             | · viii |
| Índice de | e Quadros                                             | ix     |
| Glossário | )                                                     | x      |
| Introduç  | ão                                                    | - 1    |
| Capítulo  | I – Identificação da Entidade Recetora                | 2      |
| 1.1.      | Identificação da empresa                              | 3      |
| 1.2.      | Historial da empresa                                  | 3      |
| 1.3.      | Estrutura organizacional da empresa                   | 4      |
| 1.4.      | Localização Geográfica                                | - 4    |
| 1.5.      | Serviços da empresa                                   | - 5    |
| 1.6.      | Processo de contabilidade                             | 5      |
| Capítulo  | II – Atividades Desenvolvidas no Estágio              | - 7    |
| 2.1.      | Integração                                            | - 8    |
| 2.2.      | Software utilizado                                    | - 9    |
| 2.3.      | Identificação da empresa objeto de estudo             | 10     |
| 2.4.      | Processo de constituição de uma empresa               | 11     |
| 2.5.      | Receção, separação e arquivo dos documentos           | - 13   |
| 2.6.      | Classificação dos documentos contabilísticos          | - 15   |
| 2.6.1.    | Compras                                               | 15     |
| 2.6.2.    | Fornecimento de serviços externos                     | - 17   |
| 2.7.      | Operações com o pessoal                               | 20     |
| 2.7.1.    | Integração                                            | · 20   |
| 2.7.2.    | Segurança Social                                      | · 20   |
| 2.7.3.    | Taxas contributivas/Taxa social única                 | 21     |
| 2.7.4.    | Processamento contabilístico                          | 21     |
| 2.8.      | Impostos sobre o valor acrescentado                   | · 24   |
| 2.8.1.    | Enquadramento                                         | - 24   |
| 2.8.2.    | Periocidade de entrega da Declaração Periódica do IVA | 25     |
| 2.8.3.    | Regimes do IVA                                        | 25     |
| 2.8.4.    | Apuramento do IVA                                     | 26     |

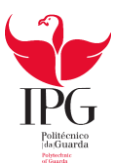

| Capítulo III – Encerramento de contas |                                    |    |  |  |  |
|---------------------------------------|------------------------------------|----|--|--|--|
| 3.1.                                  | Integração                         | 29 |  |  |  |
| 3.2.                                  | Operações de Fim de Exercício      | 29 |  |  |  |
| 3.2.1                                 | . Objetivo                         | 29 |  |  |  |
| 3.2.2                                 | Fases                              | 29 |  |  |  |
| 3.3.                                  | Sistemas de Inventário             | 30 |  |  |  |
| 3.3.1                                 | Sistema de inventário permanente   | 30 |  |  |  |
| 3.3.2                                 | Sistema de inventário intermitente | 30 |  |  |  |
| 3.4.                                  | Balancete Retificado               | 30 |  |  |  |
| 3.5.                                  | Apuramento de Resultados           | 30 |  |  |  |
| 3.6.                                  | Balancete Final                    | 31 |  |  |  |
| 3.7.                                  | Demonstrações Financeiras          | 31 |  |  |  |
| 3.7.1                                 | Balanço                            | 31 |  |  |  |
| 3.7.2                                 | Demonstração de resultados         | 31 |  |  |  |
| Conclusão                             |                                    | 32 |  |  |  |
| Bibliografia                          |                                    | 33 |  |  |  |
| Índice de A                           | nexos                              | 34 |  |  |  |
| Anexos                                |                                    | 35 |  |  |  |

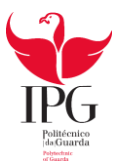

# ÍNDICE DE FIGURAS

| Figura 1: Localização Geográfica                        | 4  |
|---------------------------------------------------------|----|
| Figura 2: Modalidades de Contabilidade                  | 5  |
| Figura 3: Programa GEPWIN                               | 9  |
| Figura 4: Programa POCWIN                               | 9  |
| Figura 5: Programa IMAWIN                               | 10 |
| Figura 6: Procedimento para constituição de uma empresa | 11 |
| Figura 7: Arquivo contabilidade Organizada              | 14 |
| Figura 8: Arquivo contabilidade Não Organizada          | 14 |
| Figura 9: Periocidade da Declaração Periódica do IVA    | 25 |
| Figura 10: Regimes do IVA                               | 25 |
| Figura 11: Apuramento do IVA                            | 26 |

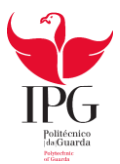

# ÍNDICE QUADROS

| Quadro 1- Contabilização de uma compra                    | 15 |
|-----------------------------------------------------------|----|
| Quadro 2- Contabilização de uma fatura                    | 16 |
| Quadro 3- Contabilização de uma venda                     | 16 |
| Quadro 4- Contabilização de recebimento de um recibo      | 17 |
| Quadro 5- Contabilização de uma fatura da PT Empresas     | 17 |
| Quadro 6- Contabilização do pagamento da fatura de EDP    | 18 |
| Quadro 7- Contabilização do pagamento do consumo de água  | 18 |
| Quadro 8- Contabilização do pagamento da renda            | 19 |
| Quadro 9- Taxas de Segurança Social                       | 21 |
| Quadro 10- Processamento de Salários                      | 22 |
| Quadro 11- Contabilização do pagamento dos salários       | 23 |
| Quadro 12- Contabilização do pagamento à Segurança Social | 23 |
| Quadro 13- Contabilização das Retenções na Fonte          | 23 |
| Quadro 14- Contabilização do pagamento do IVA             | 27 |

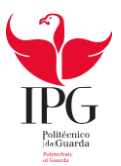

# GLOSSÁRIO

- B.I Bilhete de Identidade
- C.C Cartão de Cidadão
- CAE Classificação Portuguesa das Atividades Económicas
- CET- Curso de Especialização Tecnológica
- CIVA Código do Imposto de Valor Acrescentado
- CMVMC Custo das Mercadorias Vendidas e das Matérias Consumidas
- ESTG Escola Superior de Tecnologia e Gestão
- FSE Fornecimento e Serviços Externos
- IPG Instituto Politécnico da Guarda
- IRC Imposto sobre o Rendimento das Pessoas Coletivas
- IRS Imposto sobre o Rendimento de Pessoa Singular
- IVA- Imposto sobre o Valor Acrescentado
- NIF Número de Identificação Fiscal
- **RNCP** Registo Nacional de Pessoas Coletivas
- SNC Sistema de Normalização Contabilística
- TOC Técnico Oficial de Contas
- TSU Taxa Social Única

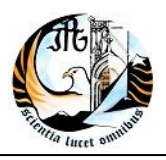

# INTRODUÇÃO

O estágio realizado na empresa Contabilística Marofa, Lda. faz parte da componente de formação em contexto de trabalho do CET em Aplicações Informáticas de Gestão que frequentei no ano letivo 2013/2014. Desde o início, a minha inscrição no CET em Aplicações Informáticas de Gestão teve como objetivo possibilitar o ingresso na área de contabilidade.

Após o estágio na empresa Contabilística Marofa, Lda. com a duração de 400 horas, chegou a altura de finalizar a última etapa que consiste na elaboração do relatório de estágio. Pretendo transmitir neste relatório tudo aquilo que desenvolvi durante este período, pois tive a oportunidade de observar e participar na elaboração da contabilidade de várias empresas bem como utilizar de forma autónoma as tecnologias informáticas ao nível da contabilidade. Tudo o que desenvolvi no estágio só foi possível devido aos conhecimentos adquiridos no CET.

O presente relatório está dividido em três capítulos:

No primeiro capítulo está abordada toda a informação detalhada relativamente à empresa recetora.

No segundo capítulo estão descritas detalhadamente todas as atividades realizadas durante o estágio, bem como várias exemplificações da classificação e do registo de documentos.

No terceiro capítulo apresento as operações de encerramento de contas.

Por fim é apresentada uma breve conclusão acerca do estágio e do presente relatório de estágio.

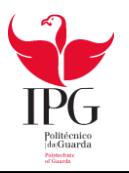

# CAPITULO I -IDENTIFICAÇÃO DA ENTIDADE RECETORA

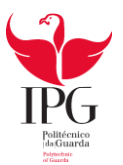

#### **1.1. IDENTIFICAÇÃO DA EMPRESA**

Nome: Contabilística Marofa, Lda. Morada: Rua Santo António, nº1 6440-145 Figueira de Castelo Rodrigo Telefone/Fax: 271313161 E-mail: antonio@cmarofa.mail.pt Natureza jurídica: Sociedade por Quotas Data de constituição: Janeiro de 2001 Atividade: Serviços de Contabilidade e outros Número do CAE: 69200 - Atividades de contabilidade e auditoria; consultoria fiscal Número de Identificação Fiscal: 505321106 Sócios: 2 sócios Número de trabalhadores: 1 Horário de funcionamento: De segunda-feira a sábado 09h00 – 13h00 14h00 – 17h00

#### **1.2 HISTORIAL DA EMPRESA**

O gabinete de contabilidade "Contabilística Marofa, Lda." situado na Vila de Figueira de Castelo Rodrigo foi constituído em Janeiro de 2001 pelos dois sócios, Amândio Albino Marquês Reigado e António do Nascimento Reigado, com um capital social de 5.000€. O capital social encontra-se distribuído em quotas iguais pelos dois sócios.

A empresa manteve sempre a mesma estrutura organizacional, mas recentemente um dos sócios reformou-se, ficando apenas um dos sócios como trabalhador.

A empresa tem como atividade a prestação de serviços contabilísticos.

## 1.3 LOCALIZAÇÃO ORGANIZACIONAL DA EMPRESA

A empresa Contabilística Marofa, Lda. tem o seu gabinete em Figueira de Castelo Rodrigo, concelho de Figueira de Castelo Rodrigo, distrito da Guarda (Figura 1).

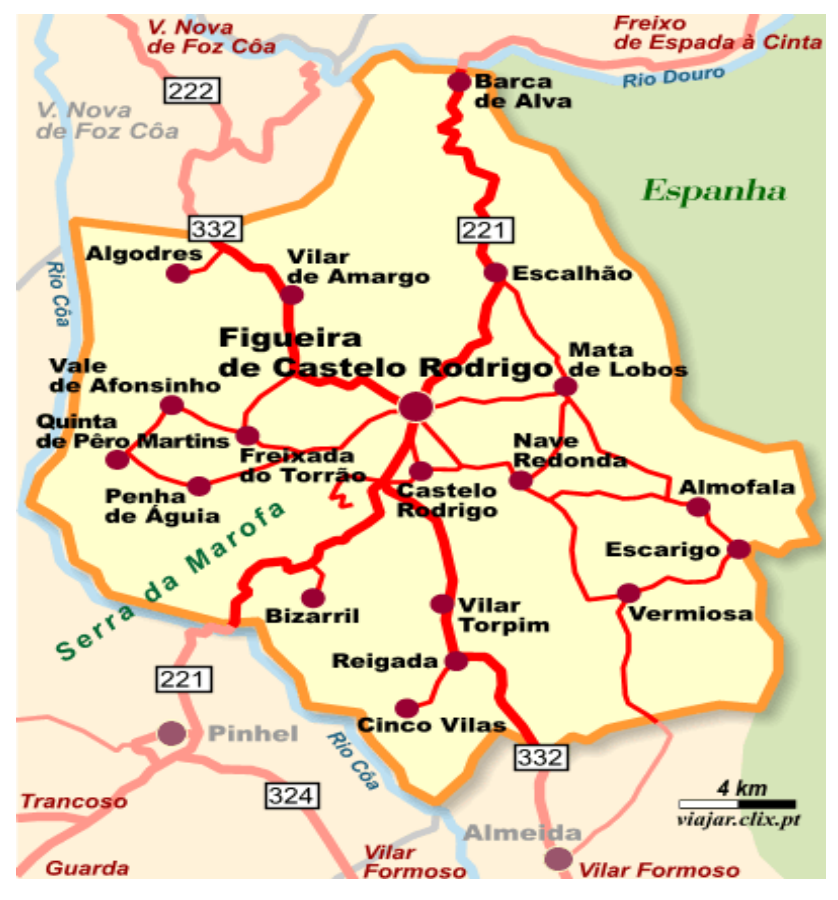

Figura 1: Localização Geográfica

Fonte: www.google.pt

#### **1.4 ESTRUTURA ORGANIZACIONAL DA EMPRESA**

Geralmente elabora-se um organigrama para assim facilitar a compreensão da estrutura de cada entidade, mas devido à reduzida dimensão estrutural da empresa (apenas um trabalhador) não será necessário apresentar um organigrama. O sócio em funções, Sr. António, assume cumulativamente as funções de sócio-gerente e de Técnico Oficial de Contas, cabem-lhe tomar as decisões inerentes ao negócio.

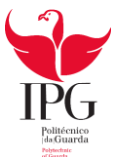

#### **1.5 SERVIÇOS DA EMPRESA**

A empresa "Contabilística Marofa, Lda." trabalha com vários tipos de clientes, tais como: clientes/entidades que são sujeitos passivos de contabilidade organizada, clientes individuais com contabilidade não organizada e com o público em geral para preenchimento de declarações de impostos de rendimentos de pessoa singular (IRS).

A empresa também desenvolve diversos Serviços, nomeadamente:

√ Constituição Legal de Empresas;

✓ Contabilidade;

√ Gestão de Pessoal;

√ Processamento de salários;

√ Resolução de assuntos administrativos externos (segurança social, repartição da finanças, etc.).

#### **1.6 PROCESSO DE CONTABILIDADE**

A figura 2 tem como finalidade ilustrar as duas modalidades do processo de contabilidade.

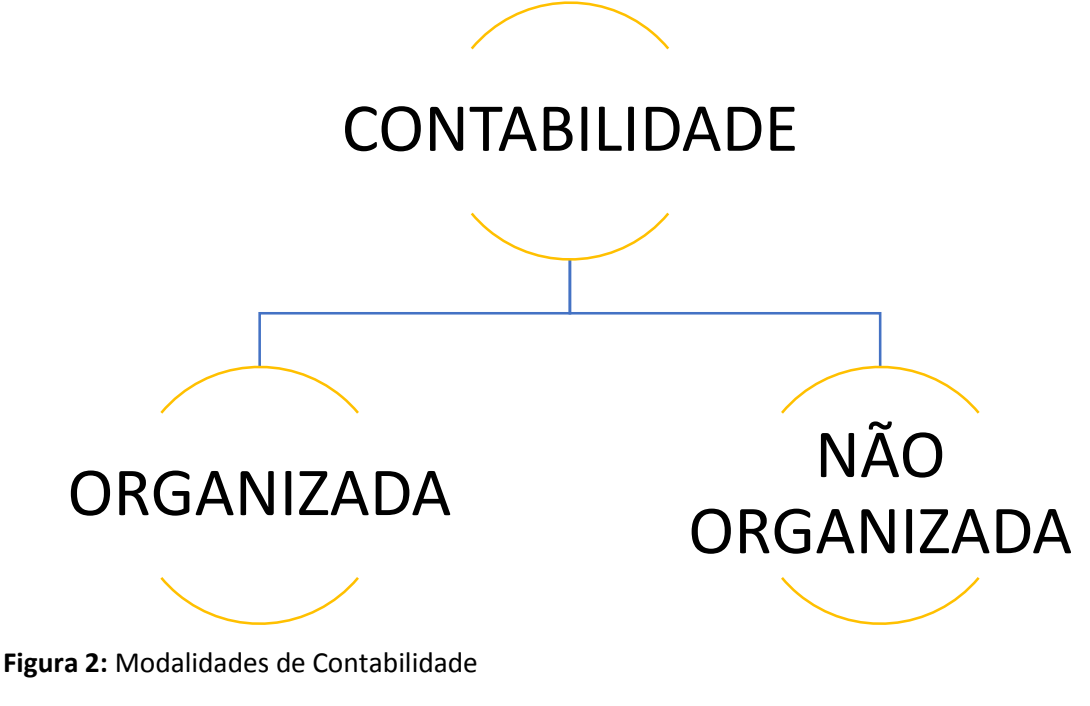

Fonte: Elaboração própria

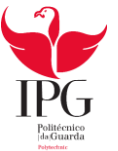

#### • Clientes que dispõem de Contabilidade Organizada

A contabilidade organizada é obrigatória para os seguintes casos: Todas as sociedades comerciais, como por exemplo, as sociedades anónimas, sociedades por quotas ou sociedades em nome individual. Assim como, todos os profissionais liberais ou empresários em nome individual que tenham um rendimento anual líquido superior a 200 mil euros.

Mesmo os profissionais liberais ou empresários em nome individual cujo rendimento não exceda os 2200 mil euros por ano, podem optar pela contabilidade organizada ou, se preferirem, pelo regime simplificado.

A maioria dos clientes da Contabilística Marofa, Lda. é abrangida pelo regime de contabilidade organizada. Este regime obriga as entidades a realizar todas as demonstrações financeiras, tais como, o balanço, a demonstração de resultados por natureza, a demonstração das alterações no capital próprio e demonstração dos fluxos de caixa pelo método direto. As demostrações financeiras obrigatórias dependem da tipologia da entidade envolvida, isto é, se se trata de uma entidade geral, uma pequena entidade ou uma mico entidade.

#### • Clientes que dispõem de Contabilidade Não Organizada

O regime simplificado consiste na tributação dos rendimentos de profissionais liberais ou empresários em nome individual. O regime simplificado só é, no entanto, possível para pessoas que tenham um montante anual líquido de rendimento inferior ou igual a 200 mil euros.

Na contabilidade simplificada estão incluídos os empresários ou profissionais que não são obrigados por lei a desenvolver os procedimentos implementados nas empresas com contabilidade organizada para efeitos de IRC e IRS mas que no entanto liquidam e deduzem IVA.

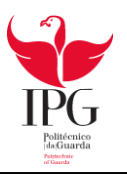

# CAPITULO II – ATIVIDADES DESENVOLVIDAS NO ESTÁGIO

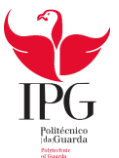

### 2.1 INTEGRAÇÃO

Ao longo do estágio consegui pôr em prática muitos dos conhecimentos adquiridos, ao longo do ano letivo, no curso de aplicações informáticas de gestão. Foi possível ainda estabelecer contacto com várias empresas de diferentes ramos de atividade.

Os objetivos do estágio focaram-se essencialmente na obtenção de experiência na área de contabilidade e na adaptação ao ambiente de trabalho.

As tarefas propostas pelo supervisor de estágio foram as seguintes:

- Preenchimento e envio de declarações eletrónicas á autoridade tributária e segurança social;
- Criação e preenchimento de tabelas em Excel;
- Elaboração e lançamentos contabilísticos;
- Arquivo de documentos;
- Preenchimento de declarações diversas;
- **4** Registo informático dos documentos;
- Processamento de salários.

Ao longo do estágio realizei todas as tarefas propostas, algumas com um pouco mais de dificuldades, mas que ao longo do tempo fui ultrapassando, com a ajuda do meu supervisor.

Durante o estágio também realizei trabalho no exterior, como deslocações às empresas dos clientes, à repartição de Finanças, aos correios e à segurança social.

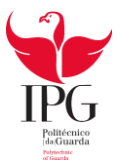

#### **2.2 SOFTWARE UTILIZADO**

A empresa Contabilística Marofa, Lda. possui as tecnologias informáticas necessárias ao desenvolvimento da sua atividade, designadamente, o programa GEPWIN (figura 3) que realiza o processamento de salários, com o POCWIN (figura 4) que faz a contabilidade organizada ou simplificada e com o IMOWIN (figura 5) que faz a gestão do imobilizado. Também dispõe do Microsoft office (word, excel, access) para as tarefas administrativas.

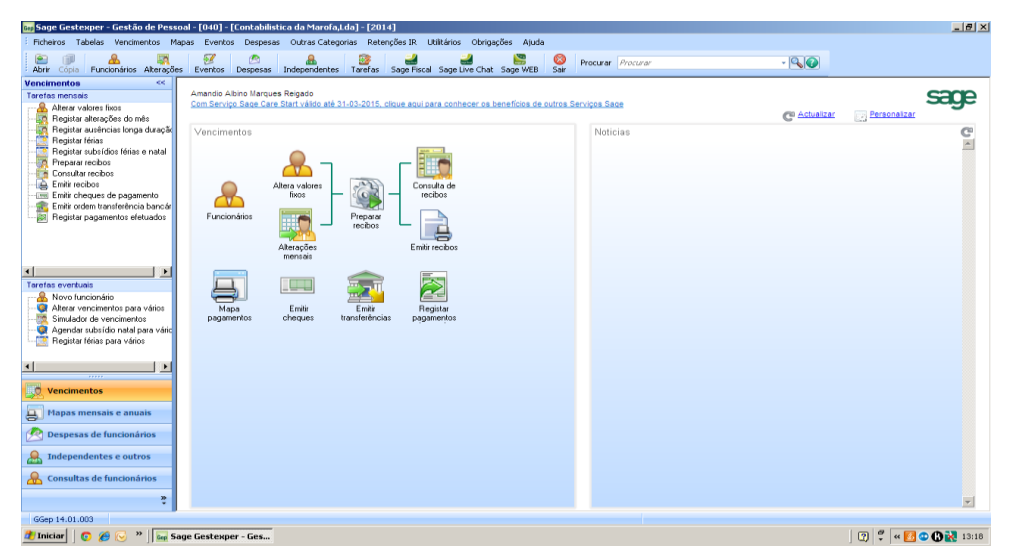

Figura 3: Programa GEPWIN

| r Cópia Plano contas Centros                                                                             | custo Terceiros Lançamentos Consulta conta                                            | s Orcamento contas S       | age Fiscal Sage Live Chat Sag    | WEB Sa      | Procurar Procurar                    |                     |                      |              |                  |
|----------------------------------------------------------------------------------------------------|---------------------------------------------------------------------------------------|----------------------------|----------------------------------|-------------|--------------------------------------|---------------------|----------------------|--------------|------------------|
| ressamento (cg) <<<br>rfas do processamento<br><sup>21</sup> Novo lançamento<br><sup>21</sup> Nova conta | Amandio Albino Marques Reigado<br><u>Com Serviço Sage Care Start válido até 31-03</u> | 2015, clique aqui para cor | hecer os benefícios de outros Sr | rviços Sage | 2                                    | G                   | Actualizar           | Person       | sizar            |
| Novo cliente ou fornecedor<br>Novo centro de custo                                                       | Tarefas Correntes                                                                     |                            |                                  | Baland      | cete Razão Contabilidade G           | eral                |                      |              |                  |
| Reconciliação bancária                                                                                   | 5                                                                                     |                            | Î                                | Cont        | a Descrição                          | Acumulado<br>Débito | Acumulado<br>Crédito | Saldo Débito | Saldo<br>Crédito |
|                                                                                                    | Charles Charles Con                                                                   |                            |                                  | 11          | Caixa                                | 190,35              |                      | 190,35       |                  |
|                                                                                                    | Contas Fornecedores o                                                                 | usto                       |                                  | 12          | Depósitos à Ordem                    | 1.345,91            | 6,858,37             |              | 5.512,46         |
|                                                                                                    |                                                                                       |                            |                                  | 23          | Pessoal                              | 2.589,90            | 7.916,73             |              | 5.326,83         |
|                                                                                                    | 12.1 12.1                                                                             |                            |                                  | 24          | Estado e Outros Entes Públicos       | 2.316,05            | 1.889,24             | 426,81       |                  |
|                                                                                                    |                                                                                       |                            |                                  | 25          | Financiamentos obtidos               |                     | 14.530,48            |              | 14.530,48        |
|                                                                                                    | Lançamentos Consulta de                                                               |                            |                                  | 26          | Accionistas/sócios                   |                     | 3.855,27             |              | 3.855,27         |
|                                                                                                    | contas                                                                                |                            |                                  | 36          | Produtos e trabalhos em curso        | 2.700,00            |                      | 2.700,00     |                  |
| Plano de contas                                                                                          |                                                                                       |                            |                                  | 43          | Activos fixos tangiveis              | 56,556,34           | 21.296,27            | 35.260,07    |                  |
| Lista de lançamentos                                                                                     |                                                                                       | <u> </u>                   |                                  | 51          | Capital                              |                     | 5,000,00             |              | 5,000,00         |
| Lista de clientes e fornecedores                                                                         |                                                                                       | <b></b>                    |                                  | 53          | próprio                              |                     | 5,905,50             |              | 5.905,50         |
| Lista de centros de custo                                                                                | heconchação Mapalmovs Map<br>bancária por reconcilar reco                             |                            |                                  | 55          | Reservas                             |                     | 2,580,93             |              | 2,580,93         |
|                                                                                                    |                                                                                       |                            |                                  | 56          | Resultados Transitados               |                     | 2,066,99             |              | 2.066.99         |
|                                                                                                    |                                                                                       | <u>_</u>                   |                                  | 62          | Fornecimentos e serviços<br>externos | 2.844,26            |                      | 2.844,26     |                  |
|                                                                                                    | Conciliação Extracto doos Ext.o                                                       | onciliado                  | ×                                |             |                                      |                     |                      |              |                  |
|                                                                                                    | Painel de últimos lançamentos                                                         |                            | C                                | Notícia     | as Sage                              |                     |                      |              |                  |
| Processamento (cg)                                                                                       | Diário Descricão                                                                      | Lítimo lancamento it       | lº de lancamentos                |             |                                      |                     |                      |              |                  |
| Consultas (cg)                                                                                           | 4 Bancos                                                                              | 30-06-2014                 | 39                               |             |                                      |                     |                      |              |                  |
| consultus (cg)                                                                                           | 5 Remunerações                                                                        | 30-06-2014                 | 6                                |             |                                      |                     |                      |              |                  |
| Tarefas mês e ano (cg)                                                                                   | 9991 Apuramento I.V.A.                                                                | 31-03-2014                 | 1                                |             |                                      |                     |                      |              |                  |
| Orçamentação                                                                                             | 9999 Abertura da Geral                                                                | 01-01-2014                 | 1                                |             |                                      |                     |                      |              |                  |
| *                                                                                                    |                                                                                       |                            |                                  |             |                                      |                     |                      |              |                  |

Figura 4: Programa POCWIN

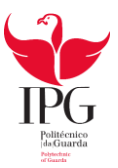

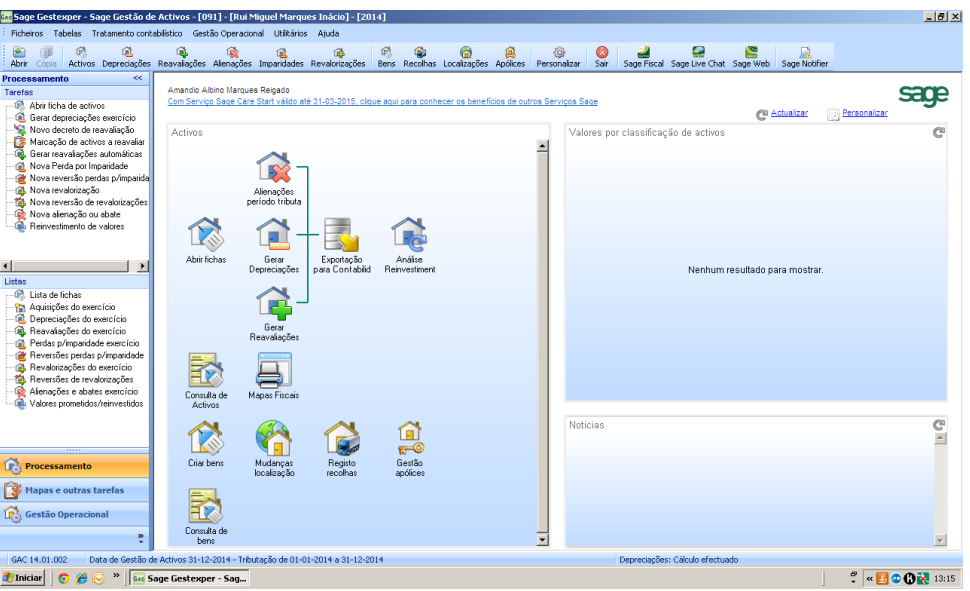

Figura 5: Programa IMOWIN

#### 2.3 IDENTIFICAÇÃO DA EMPRESA OBJETO DE ESTUDO

Para proporcionar uma melhor interpretação das atividades desenvolvidas durante o estágio será utilizada uma empresa como exemplo, cuja designação é um nome fictício por se tratar de uma empresa cliente da "Contabilística Marofa, Lda." e deste modo assegurar o sigilo profissional.

A empresa escolhida tem como denominação fictícia "FerragensFigueira, unipessoal Lda." e tem como atividade a venda de produtos/utensílios agrícolas. Esta empresa possui uma contabilidade organizada de uma Sociedade Unipessoal por Quotas.

Outros dados importantes acerca da empresa: Denominação social: "FerragensFigueira, unipessoal Lda." Estrutura Jurídica: Sociedade Unipessoal por Quotas Pessoa coletiva: 529 003 586 Capital social: 1.000,00€

Nº de trabalhadores: 4

Data de início de atividade: 15-01-1994

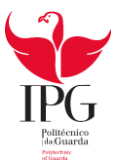

#### 2.4 PROCESSO DE CONSTITUIÇÃO DE UMA EMPRESA

Uma das tarefas desempenhada no estágio, foi apoiar o meu supervisor na constituição de empresas. A Contabilística Marofa, Lda. oferece serviços de apoio á criação de empresas. Neste subponto utilizam-se várias empresas para exemplificar as fases do processo de constituição de uma empresa.

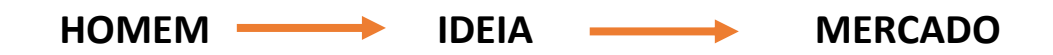

Para se constituir uma empresa é necessário que se possua determinação por parte das pessoas que a desejam constituir. Mas posteriormente a esta é necessário ser analisado o mercado atual para se verificar se existe viabilidade ou não.

O projeto de constituição de uma empresa deve ser bem formulado e ter em conta o estado económico e financeiro do nosso país, bem como as necessidades do mercado e a capacidade empreendedora dos intervenientes. A figura 6 representa o procedimento para a constituição de uma empresa.

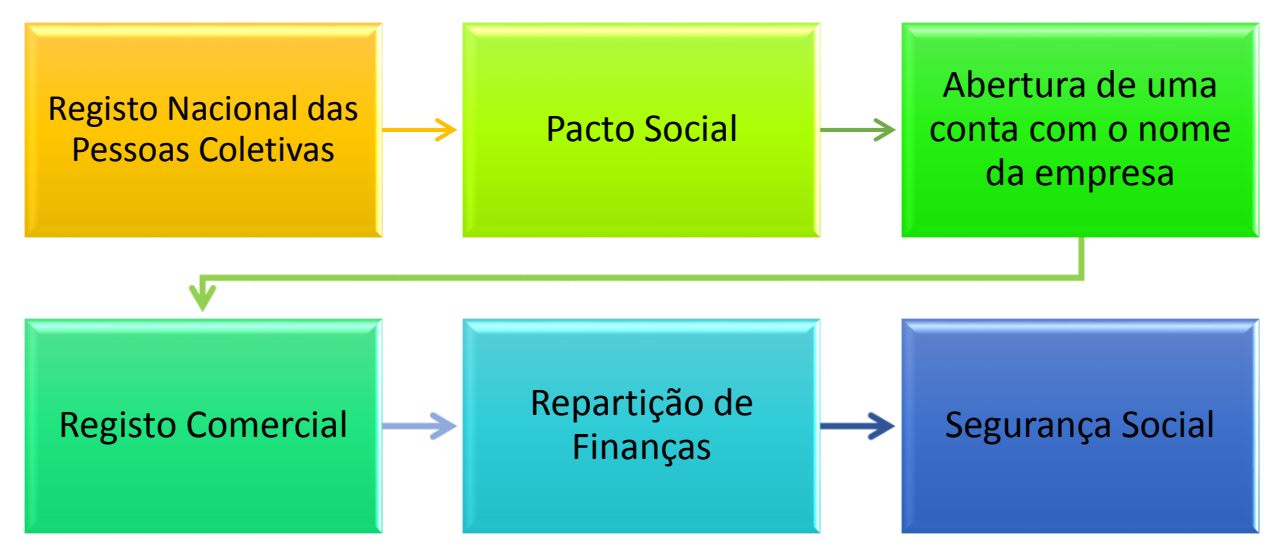

Figura 6: Procedimento para a constituição de uma empresa

Fonte: Elaboração própria

#### Procedimento para constituição de uma empresa

É necessário escolher um nome para a empresa e ser aceite pela entidade competente (RNPC). O certificado de admissibilidade obtém-se através da entrega do impresso, devidamente preenchido e assinado.

Depois de escolhido o tipo de sociedade, deve-se passar à elaboração do contrato de sociedade (Anexo 1).

Após feito o pacto social e obtido o certificado de admissibilidade de firma procede-se á constituição da sociedade com a abertura de uma conta em nome dos sócios, com a realização do depósito legal do numerário relativo ao capital social.

De seguida, procede-se à escritura pública de constituição de sociedade que poderá ser acordada em qualquer cartório notarial, devendo-se indicar assim o contrato de sociedade; o certificado de admissibilidade da firma; o cartão provisório de identificação de pessoa coletiva; a fotocópia de bilhete de identidade/cartão de cidadão e do número de identificação fiscal dos outorgantes e o comprovativo do depósito a favor da sociedade do capital social realizado em dinheiro.

Primeiramente à iniciação da atividade será necessário dirigir-se à repartição das Finanças e comunicar o início de atividade. Se isto não se verificar será necessário preencher uma declaração de início de atividade (Anexo2). Esta declaração deverá ser preenchida conforme a empresa em causa.

A inscrição na Segurança Social é feita após os preenchimentos do Modelo RV1011 – DGSS (Anexo 3), que deve ser preenchido no prazo de 10 dias úteis, a contar da data de início de atividade. Os documentos que devem seguir em anexo são os seguintes:

• Cartão de identidade Fiscal;

Cópia do BI ou cartão de cidadão dos sócios/ Cartão de identificação da Segurança Social;

• Registo na Conservatória do Registo Comercial;

• Documento Fiscal comprovativo do início de Atividade.

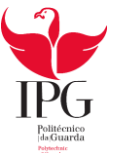

#### 2.5 RECEÇÃO, SEPARAÇÃO E ARQUIVO DOS DOCUMENTOS

No início do estágio foi-me explicado tudo acerca do funcionamento da empresa, desde os métodos que a empresa utiliza até aos serviços prestados pela entidade. A organização dos documentos é bastante importante porque possibilita uma melhor consulta no futuro, ou seja, será mais fácil encontrar os documentos necessários com mais rapidez.

A primeira fase para o processamento da informação contabilística de uma empresa é a receção dos documentos. Nesta fase, conferem-se se os documentos estão em conformidade com o artigo 36º do CIVA. Estes documentos são ordenados por ordem decrescente de data, ou seja, do mais antigo para o mais recente e separados por tipo de documentos e por tipo de contabilidade (figura 7 e 8).

Em seguida, procede-se à classificação dos documentos. A classificação é inscrita manualmente no próprio documento a cor vermelha e com um traço a separar o débito do crédito ficando na parte superior do traço o débito e na parte inferior o crédito. Para o registo utiliza-se o sofware POCWIN anteriormente descrito.

A última fase consiste no arquivo dos documentos. Estes são guardados nas respetivas pastas de arquivo e devidamente identificados com o nome na pasta e com o respetivo mês e ano a que os documentos dizem respeito, conforme estipula o artigo 52º do CIVA "Os sujeitos passivos são obrigados a arquivar e conservar em boa ordem durante os 10 anos civis subsequentes todos os livros, registos e respetivos documentos de suporte, incluindo, quando a contabilidade é estabelecida por meios informáticos, os relativos à análise, programação e execução dos tratamentos.".

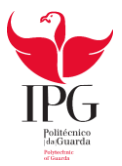

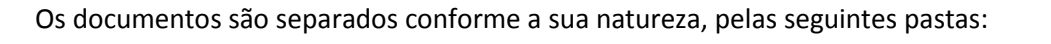

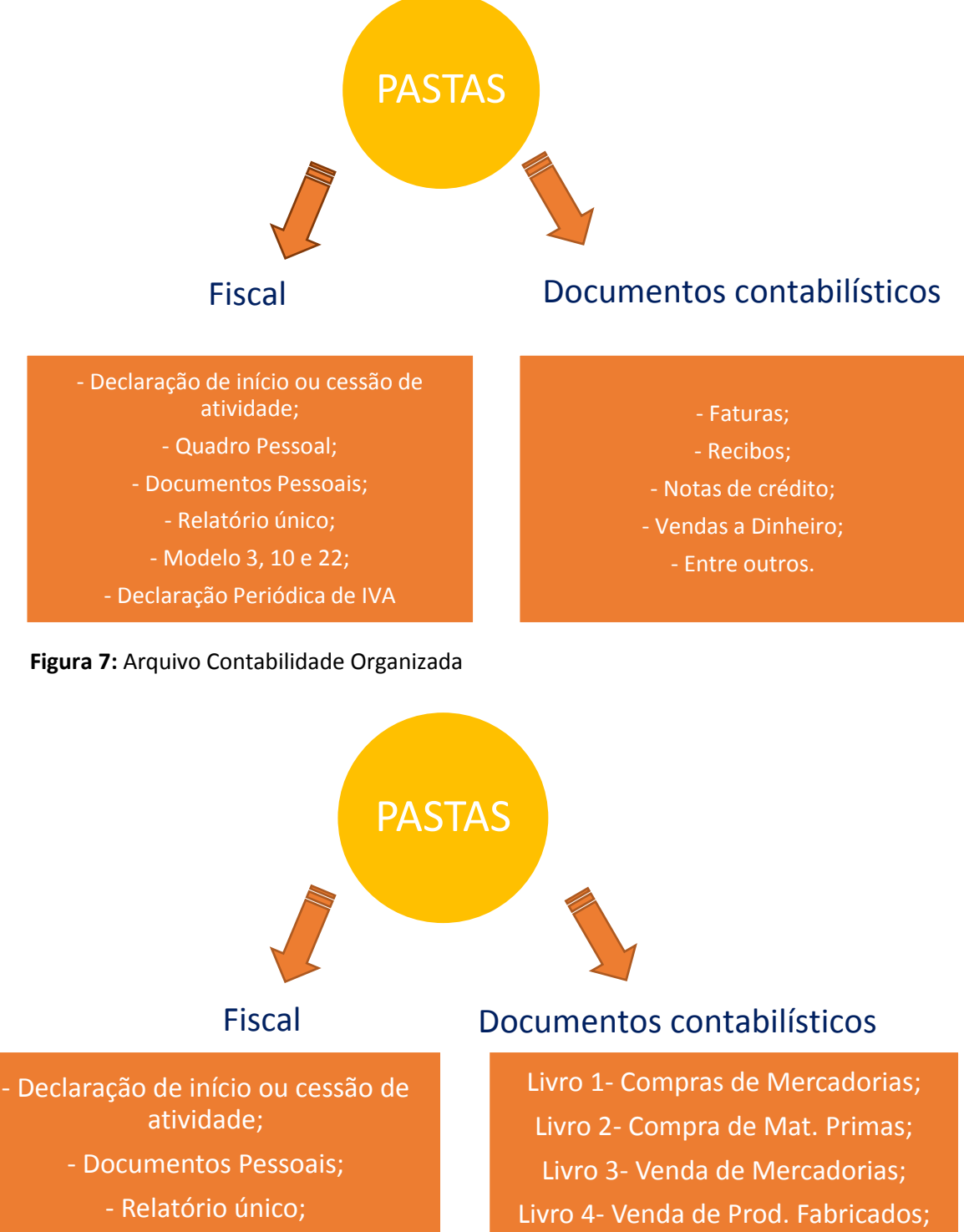

- Modelo 3;

- Declaração Periódica de IVA

Figura 8: Arquivo Contabilidade Não Organizada

Livro 5- Serviços Prestados; Livro 6- Despesas Gerais.

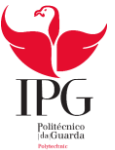

#### 2.6 CLASSIFICAÇÃO DOS DOCUMENTOS CONTABILÍSTICOS

Tal como referido anteriormente, seguidamente à separação dos documentos sucedese a classificação dos mesmos. A classificação é um processo bastante complexo e rigoroso que requer uma grande responsabilidade por parte de quem o executa, pois é necessário registar no documento interno ou no próprio documento o conteúdo dos documentos relevantes para a contabilidade, ou seja, registar as respetivas contas e valores a creditar e a debitar tendo em atenção as datas e o cuidado de não os duplicar. Em seguida são apresentados alguns exemplos de classificação.

#### 2.6.1 Compras

Nos inventários lançam-se apenas os bens que se encontram relacionados com a atividade da empresa, isto é, aqueles que se destinam a ser vendidos ou a ser transformados. No lançamento das compras, debita-se uma subconta da conta 31 – Compras pelo valor presente na fatura sem o valor do IVA, ao mesmo tempo debita-se também a conta 2432 – Iva dedutível e credita-se a conta 22 – fornecedores ou a conta - depósitos à ordem, se a fatura for paga de imediato.

#### **\*** Fatura de Mercadorias

Relativamente à compra de mercadorias, debita-se a conta de compra de mercadoria pelos valores de custo (conta 31111 e conta 31112), e a respetiva conta do IVA dedutível às taxas reduzidas de 6% (2432111) e 23% (2432112), e credita-se a conta fornecedores gerais (2211) pelo valor total da fatura.

| Descrição  | Débito                                                              | Crédito                      | Valor   |
|------------|---------------------------------------------------------------------|------------------------------|---------|
|            | 31111 – Compra de mercadorias (taxa de IVA 6%)                      |                              | 132,29€ |
| Compra de  | 31112 – Compra de mercadorias (taxa de IVA 23%)                     |                              | 204,31€ |
| mercadoria | 2432111 – IVA dedutível relativo a existências (taxa de IVA 6%)     |                              | 7,94€   |
|            | 2432112 – IVA dedutível relativo a existências<br>(taxa de IVA 23%) |                              | 46,99€  |
|            |                                                                     | 2211 – Conta de Fornecedores | 391,53€ |

Quadro 1 - Contabilização de uma compra

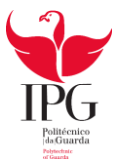

#### Pagamento de uma Fatura

No registo de um recibo debita-se a conta de fornecedores gerais (2211) e credita-se a conta de caixa ou depósitos bancários (111/121), de acordo com o meio de pagamento realizado.

#### Quadro 2 - Contabilização de uma fatura

| Descrição |        | Dé     | bito  |    | Crédito                        | Valor   |  |
|-----------|--------|--------|-------|----|--------------------------------|---------|--|
| Fatura    | 2211   | —      | Conta | de | 111/121 – caixa ou depósitos à | 202.00€ |  |
|           | Fornec | edores |       |    | ordem                          | 202,00€ |  |

Fonte: Anexo 5

#### Vendas

Para cada cliente é criada uma subconta da conta 21 – Clientes Gerais, do Plano de Contas, para se possuir a informação de todos os movimentos que os clientes realizam. A conta 21 – Clientes Gerais regista as relações da empresa com os que lhe compram mercadorias, produtos e serviços, pelo que será debitada.

O registo de uma venda de mercadorias realiza-se da seguinte forma: debita-se a conta de clientes gerais (21111013) pelo valor total da fatura e creditam-se as contas vendas (7111) sem valor do IVA e a conta IVA liquidado à taxa reduzido de 6% (24331).

| Quadro 3 – | Contabilização | de uma | Venda |
|------------|----------------|--------|-------|
|------------|----------------|--------|-------|

| Descrição  | Débito                   | Crédito                                                 | Valor     |
|------------|--------------------------|---------------------------------------------------------|-----------|
| Venda de   |                          | 7111 – Vendas de mercadorias<br>(taxa de IVA 6%)        | 2.100,00€ |
| mercadoria |                          | 24331 – IVA liquidado operações gerais (taxa de IVA 6%) | 126,00€   |
|            | 21111013 – Conta Cliente |                                                         | 2.226,00€ |

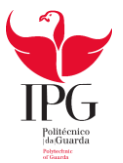

#### Recebimento de uma Fatura

O registo de um recibo é realizado conforme for o meio de pagamento, credita-se a conta de clientes gerais (21111013) e debita-se a conta de depósitos bancários (121) ou a caixa (111).

Quadro 4- Contabilização do recebimento de um recibo

| Descrição         | Débito                     | Crédito                   | Valor     |
|-------------------|----------------------------|---------------------------|-----------|
| Recibo da Empresa | 121 – Depósitos à<br>ordem | 21111013 – Conta Clientes | 2.226,00€ |

Fonte: Anexo 7

#### 2.6.2 Fornecimento de Serviços Externos

A conta 62 dos Fornecimentos e Serviços Externos inclui-se nos Gastos que a empresa suporta. Em seguida, são apresentados alguns exemplos de gastos registados como FSE.

### Comunicação

No quadro 5 pode observar-se a contabilização de uma fatura de comunicação da PT Empresas, onde se credita a conta 121 – depósitos bancários e se debitam os valores nas contas referentes ao gasto e o respetivo IVA dedutível à taxa normal de 23%.

| DESCRIÇÃO             | DÉBITO                                                       | CRÉDITO                    | VALOR  |
|-----------------------|--------------------------------------------------------------|----------------------------|--------|
|                       | 6262212 – Fornecimento de<br>Comunicação (taxa de IVA 23%)   |                            | 20,35€ |
| Fatura de comunicação | 2432312 - IVA dedutível relativo<br>a outros bens e serviços |                            | 4,68€  |
|                       |                                                              | 121 – Depósitos à<br>ordem | 25,03€ |

#### Quadro 5 – Contabilização de uma fatura da PT Empresas

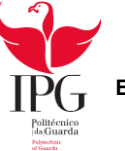

### ✤ Eletricidade

Relativamente à contabilização da despesa da eletricidade, debita-se a conta de fornecimento de serviços externos (FSE) referente à eletricidade à taxa normal de 23% (624112) e a conta do IVA dedutível à taxa normal de 23% de bens e serviços (2432312) por contrapartida da conta depósitos à ordem (121), dado a cobrança se por débito direto.

No quadro 6 pode-se observar a contabilização do pagamento da fatura do consumo da eletricidade.

| DESCRIÇÃO                 | DÉBITO                                                     | CRÉDITO                    | VALOR  |
|---------------------------|------------------------------------------------------------|----------------------------|--------|
|                           | 624112 – Fornecimento de<br>Eletricidade (taxa de IVA 23%) |                            | 47,05€ |
| Fatura de<br>eletricidade | 2432312 – IVA dedutível relativo a bens e serviços         |                            | 10,82€ |
|                           |                                                            | 121 – Depósitos à<br>ordem | 57,87€ |

Quadro 6 – Contabilização do pagamento da fatura da EDP

Fonte: Anexo 9

Cálculos Auxiliares:

57,87/1,23 = 47,05 (Valor do gasto)

47,05 \* 0.23 = 10,82 (Valor do imposto)

# Água

No que diz respeito ao consumo de água, é debitada a conta de FSE (624311) e a conta do IVA dedutível à taxa reduzida de 6% (2432311) e em contrapartida credita-se a conta de depósitos à ordem (111), dado a cobrança ser por débito direto.

| DESCRIÇÃO         | DÉBITO                           | CRÉDITO     | VALOR |
|-------------------|----------------------------------|-------------|-------|
| Fatura de<br>água | 624311 – Fornecimento de água    |             | 0,96€ |
|                   | (taxa de IVA 6%)                 |             | •     |
|                   | 2432311 - IVA dedutível relativo |             | 0.06£ |
|                   | a bens e serviços                |             | 0,000 |
|                   |                                  | 111 - Caixa | 1,02€ |

Quadro 7- Contabilização do pagamento do consumo de água

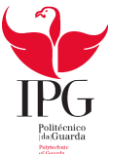

#### Rendas

No quadro 8 está explicita a contabilização do gasto relativo à renda, onde será debitado uma subconta da conta 62 – FSE referente a rendas (626154) e credita-se a conta depósitos bancários (121), uma vez que o pagamento foi feito por transferência bancária.

| DESCRIÇÃO                 | DÉBITO                                             | CRÉDITO                | VALOR   |
|---------------------------|----------------------------------------------------|------------------------|---------|
| Recibo de<br>arrendamento | 626154 – Rendas e<br>alugueres (Isentas<br>de IVA) | 121- Depósitos à ordem | 200,00€ |

Quadro 8- Contabilização do pagamento da renda

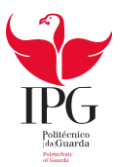

## 2.7 OPERAÇÕES COM O PESSOAL

#### 2.7.1 Enquadramento

Nas operações com o pessoal, o processamento salarial possui 4 etapas que são nomeadamente a recolha de informações acerca dos funcionários, o processamento dos salários e encargos, a contabilização e o pagamento de salários.

A empresa FerragensFigueira, unipessoal Lda. contém uma pasta do pessoal, onde se encontra toda a informação sobre os dados pessoais dos funcionários. Esta informação acerca dos funcionários é depois introduzida no programa informático "GEPWIN", ou seja, o contabilista tem de estar sempre atualizado a nível da legislação e a nível da situação profissional e pessoal do trabalhador.

Quando um trabalhador é admitido pela empresa cliente é necessário que se proceda à introdução dos dados no programa informático. Por outro lado, quando ocorre uma demissão de um trabalhador é necessário retirar toda a informação acerca do mesmo.

Com toda esta informação organizada (Anexo 13), no final de cada mês introduz-se no respetivo programa informático os dados relativos ao mês de trabalho. E de seguida emitemse os recibos de vencimento se não existir nenhum erro.

#### 2.7.2 Segurança Social

Logo após o processamento de salários procede-se ao preenchimento da declaração de renumeração para se enviar à Segurança Social (Anexo 13). Esta declaração de renumeração é entregue para as entidades com menos de 10 trabalhadores, as restantes entidades com 10 ou mais trabalhadores são obrigados a entregar via eletrónica.

Os valores constantes nesta declaração obtêm-se através do saldo da conta 2452 – Taxa Social Única Pessoal, constante no Balancete de cada mês.

A declaração é enviada através do site da Segurança Social (<u>www.seg-social.pt</u>).

A segurança social tem como finalidade assistir e amparar os trabalhadores e as suas famílias nas situações de velhice, invalidez, doença, desemprego, entre outras.

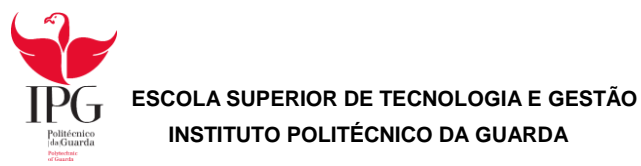

## 2.7.3 Taxas Contributivas/ Taxa Social Única

As taxas aplicáveis, para a posterior entrega à Segurança Social são as seguintes:

| TIPO ENTIDADE EMPREGADORA |        | TRABALHADOR | GLOBAL |
|---------------------------|--------|-------------|--------|
| Trabalhadores gerais      | 23,75% | 11%         | 34,75% |
| Órgãos Social             | 23,75% | 11%         | 34,75% |

| Ouadro | <b>9</b> - Taxas | de Segurança | Social |
|--------|------------------|--------------|--------|
| Quadio | J = 10A03        | uc Jegurança | Juciai |

Fonte: Adaptado do site da Segurança Social (Setembro de 2014)

Quando uma empresa tem em seu cargo um trabalhador que esteja inscrito como primeiro emprego, a empresa ficar isenta de não possuir encargos com a taxa social única (TSU), uma vez que pode ter benefícios relativos ao apoio à criação de novos postos de trabalho.

#### 2.7.4 Processamento Contabilístico de Salários

Relativamente aos gastos com salários, estes são um custo para a empresa e são contabilizados na conta 63 – Gastos com o pessoal.

Existem três fases de classificação relativamente à contabilização deste tipo de gastos:

- $\rightarrow$  Processamento de Salários;
- $\rightarrow$  Processamento de Encargos;
- → Pagamento das Renumerações e Encargos.

A retenção na fonte do imposto de IRS é avaliada de acordo com os vencimentos e a situação do agregado familiar.

No anexo 13, pagamento à Segurança Social, encontra-se a classificação dos Órgãos Sociais e do Pessoal. Os empregados estão sujeitos a retenção de IRS devido a ganharem acima do salário mínimo nacional.

Através do programa "GEPWIN" o gabinete de contabilidade faz o processamento dos salários dos clientes, contudo são necessários os seguintes dados para o processamento:

- → Horas extraordinárias;
- $\rightarrow$  Faltas;

→Renumerações adicionais;

→Descontos por conta do trabalhador;

- $\rightarrow$  Descontos por conta da entidade patronal;
- →Subsídios;
- $\rightarrow$  Situação Pessoal.

O pagamento da TSU do trabalhador e da entidade é efetuado até ao dia 20 do mês seguinte a que diz respeito o pagamento dos salários.

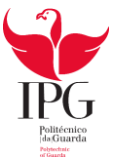

Tendo em conta os dados de um funcionário (gerente) da empresa vão realizar-se os cálculos para o respetivo processamento de salário:

Vencimento: 2 000,00€ Subsídio de alimentação: 5€/dia = 5 x 22 = 110,00€ Valor líquido: 2000,00€ + 110,00€ = 2 110,00€ IRS: 2 000,00 x 23,50% = 470,00€ Segurança Social: 2 000,00 \* 11% = 220,00€ Total dos descontos: 220,00 + 470,00 = 690,00€ Valor líquido:2 110,00 - 690,00 = 1420,00€ Encargos da Entidade Patronal: 2 000,00 \* 23,75% = 475,00€

Os valores abaixo calculados dizem respeito ao processamento global do mês de Julho (Anexo 12).

| DESCRIÇÃO      | DÉBITO                                        | CRÉDITO                      | VALOR     |
|----------------|-----------------------------------------------|------------------------------|-----------|
|                | 6311 – Ordenados                              |                              | 485,00€   |
|                | 6355 – Encargos c/ renumerações –<br>S.Social |                              | 115,19€   |
| Orgaos Sociais |                                               | 2311 – Renumerações a pagar  | 431,65€   |
|                |                                               | 245 – Contribuições S.Social | 166,75€   |
| Trabalhadores  | 63231 - Ordenados                             |                              | 993,00€   |
|                | 63237 – Subsídio de alimentação               |                              | 225,72€   |
|                | 6353 – Encargos c/ renumerações –<br>S.Social |                              | 244,82€   |
|                |                                               | 2312 – Renumerações a pagar  | 1.105,32€ |
|                |                                               | 245 – Contribuições S.Social | 360,01€   |

Quadro 10- Processamento de Salários

#### Fonte: Anexo 12

Neste caso debita-se uma subconta da conta 631 – Remuneração dos Órgãos Sociais, pelo valor do vencimento base dos órgãos sociais e uma subconta da conta 632 – Remunerações do pessoal, pelo valor do vencimento base dos trabalhadores. De seguida, debita-se uma subdivisão da conta 632 – Remunerações do pessoal, que diga respeito ao subsídio de alimentação, subsídio de Férias e Natal. Depois debita-se a conta 635 – Encargos sobre Remunerações, que consiste em calcular sobre o vencimento a TSU, quer a que o pessoal suporta quer a da entidade patronal. Em contrapartida ir-se-á creditar uma subconta da conta 24.5 – Contribuições para a Segurança Social, que engloba o valor, quer o que colaborador desconta para a Segurança Social, quer os encargos patronais e, para terminar, credita-se a subconta específica da conta 23.1 – Remunerações a pagar, com o valor das remunerações líquidas a pagar aos órgãos sociais e trabalhadores.

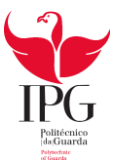

Quando se realiza o pagamento aos órgãos social e trabalhadores (Quadro 11), à Segurança Social (Quadro 12) e ao Ministério das Finanças (Quadro 13), saldam-se as subcontas específicas das contas 23- Pessoal (2311 e 2312) e 24- Estado e Outros Entre Públicos, utilizadas anteriormente e em contrapartida credita-se a conta de depósitos á ordem (121).

#### Quadro 11- Contabilização do pagamento dos salários

| DESCRIÇÃO     | DÉBITO                         | CRÉDITO                 | VALOR     |
|---------------|--------------------------------|-------------------------|-----------|
| Órgãos Socias | 2311 – Renumerações a<br>pagar | 121 – Depósitos à ordem | 431,65€   |
| Trabalhadores | 2312 – Renumerações a<br>pagar | 121 – Depósitos à ordem | 1.105,32€ |

Fonte: Anexo 12

#### Quadro 12 – Contabilização do pagamento à Segurança Social

| DESCRIÇÃO        | DÉBITO              | CRÉDITO                  | VALOR   |
|------------------|---------------------|--------------------------|---------|
| Pagamento        | 245 – Contribuições | 121 Donácitos á ordom    | 168.54€ |
| Segurança Social | S.Social            | 121 – Depositos a ordeni |         |
| Eanta: Anava 12  | ·                   | •                        | •       |

Fonte: Anexo 13

#### Quadro 13- Contabilização das Retenções na Fonte

| DESCRIÇÃO     | DÉBITO                                          | CRÉDITO                 | VALOR  |
|---------------|-------------------------------------------------|-------------------------|--------|
| Pagamento IRS | 2421 – Retenção de IRS<br>(trabalho dependente) | 121 – Depósitos à ordem | 73,00€ |

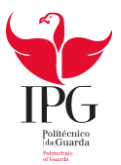

### 2.8 IMPOSTO SOBRE O VALOR ACRESCENTADO

#### 2.8.1 Enquadramento

O imposto sobre o valor acrescentado (IVA) é um imposto aplicado em Portugal que incide sobre a despesa ou consumo e tributa o "valor acrescentado" das transações efetuadas pelo contribuinte. Trata-se de um imposto plurifásico, porque é liquidado em todas as fases do circuito económico, desde o produtor ao retalhista. Sendo plurifásico, não é cumulativo, pois o seu pagamento é fracionado pelos vários intervenientes do circuito económico, através do método do crédito do imposto.

Segundo o nº1 do artigo 1º do Código do IVA, estão sujeitas a imposto sobre o valor acrescentado:

a) As transmissões de bens e prestações de serviços efetuadas no território nacional, a título oneroso, por sujeito passivo de IVA;

**b**) As importações de bens;

c) As operações intracomunitárias.

De acordo com o nº 1 do artigo 2º do Código do IVA:

"1- São sujeitos passivos do imposto:

a) As pessoas singulares ou coletivas que, de um modo independente e com carácter de habitualidade, exerçam atividades de produção, comércio ou prestação de serviços, incluindo as atividades extrativas, agrícolas e as das profissões livres, e, bem assim, as que, do mesmo modo independente, pratiquem uma só operação tributável, desde que essa operação seja conexa com o exercício das referidas atividades, onde quer que este ocorra, ou quando, independentemente dessa conexão, tal operação preencha os pressupostos de incidência real do imposto sobre o rendimento das pessoas singulares (IRS) ou do imposto sobre o rendimento das pessoas coletivas (IRC);

**b)** (...) Que, segundo a legislação aduaneira, realizem importações de bens;

c) (...) Que, em fatura ou documento equivalente, mencionem indevidamente IVA;

**d)** (...) Que efetuem operações intracomunitárias, nos termos do Regime do IVA nas Transações Intracomunitárias."

Em Portugal continental a taxa normal de IVA é de 23% desde Janeiro de 2011. No entanto existem taxas de imposto reduzidas de 6% e 13% - aplicáveis a determinadas importações, transmissões de bens e prestações de serviço, sendo a taxa de 6% aplicada aos bens de primeira necessidade como os produtos alimentares básicos (arroz massas, água).

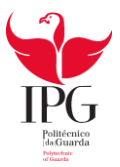

## 2.8.2 Periocidade de entrega da Declaração Periódica do IVA

A Declaração Periódica do IVA tem periocidade mensal ou trimestral, conforme o volume de negócios do sujeito passivo.

•A declaração periódica deve ser apresentada até ao dia 10 do segundo mês seguinte áquele a que respeitem as operações;

 Estão enquadrados todos os sujeitos que no ano civil anterior obtiveram um volume de negócios igual ou superior a 650.000,00€

Periocidade Trimestral

Periocidade

Mensal

 A declaração periódica deve ser apresentada até ao dia 15 do segundo mês seguinte ao trimestre do ano civil a que respeitem as operações;

 Estão abrangidos neste regime todos os sujeitos que no ano civil anterior obtiveram um volume de negócios inferior a 650.000,00€

Figura 9: Periocidade da Declaração Periódica do IVA

## 2.8.3 Regimes do IVA

No caso do IVA existem regimes diferentes, o regime normal e o regime especial.

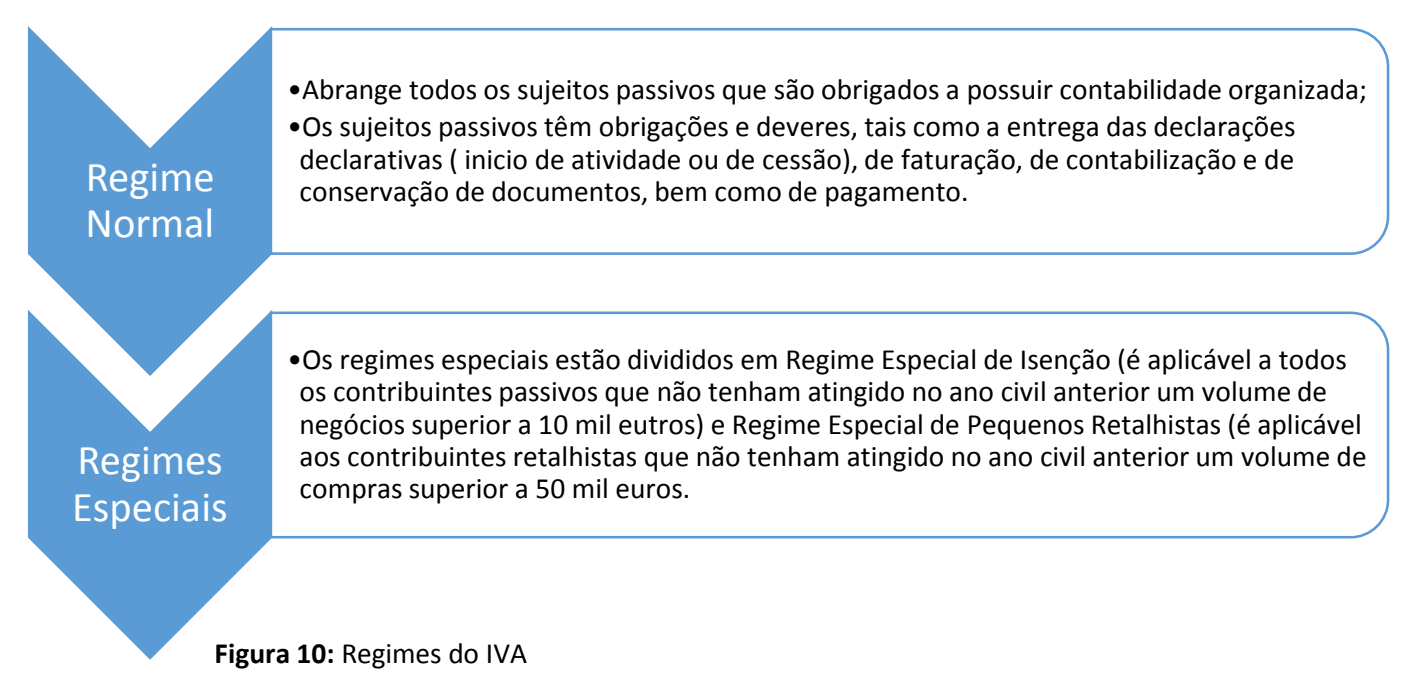
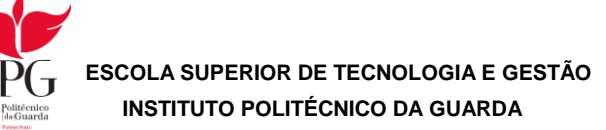

## 2.8.4 Apuramento do IVA

Após a ordenação, classificação e lançamento dos documentos segue-se a fase do apuramento do IVA mensal ou trimestral de acordo com a situação tributária da empresa.

O apuramento do IVA é feito automaticamente através do programa de contabilidade "POCWIN", porém é necessário conferir manualmente, utilizando o balancete analítico do mês ou trimestral antes de se proceder ao envio da declaração do IVA para não existirem erros no apuramento.

Depois do apuramento do IVA executado, poderá verificar-se:

 IVA Apuramento > 0 então, poder-se-á concluir que a empresa tem de entregar o imposto ao Estado;

IVA Apuramento < 0 então, poder-se-á concluir que a empresa tem imposto a recuperar;

IVA Apuramento = 0 então, poder-se-á concluir que a empresa nem paga nem recebe o imposto.

Figura 11 – Apuramento do IVA

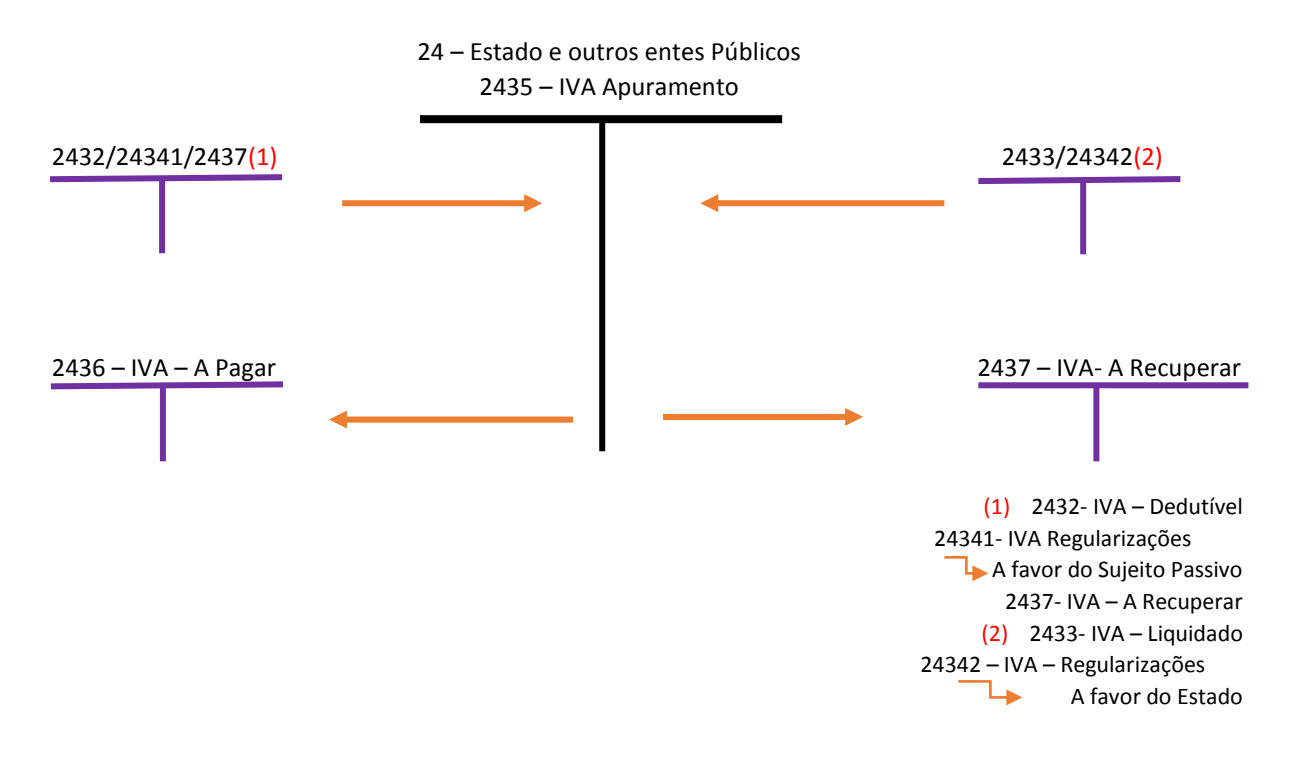

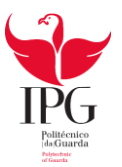

A declaração periódica do IVA é entregue via internet, mas antes de proceder ao seu envio, deve-se primeiro imprimir do programa de contabilidade o cálculo e a declaração periódica referente à empresa, depois basta abrir o browser e seguir os seguintes passos:

- 1. Entrar no site www.portaldasfinanças.gov.pt
- 2. Escolher Serviços Entregar Declarações IVA
- 3. Entrar no site Finanças TOC
- 4. Introduzir NIF e a senha do TOC
- 5. Escolher declaração periódica (por TOC)
- 6. Introduzir NIF da empresa
- 7. Introduzir os dados nos respetivos campos a gravar
- 8. Validar e submeter a declaração
- 9. Validar com senha da empresa e do TOC

10. Imprimir comprovativo de entrega ou guia no caso de haver Imposto a entregar ao estado.

Apresenta-se no anexo 15 a declaração periódica do IVA para impressão e para entrega aos serviços competentes. Do apuramento, conclui-se que a empresa tem IVA a pagar ao Estado.

Quadro 14 – Contabilização do Pagamento do IVA

| DESCRIÇÃO        | DÉBITO             | CRÉDITO                 | VALOR   |  |
|------------------|--------------------|-------------------------|---------|--|
| Pagamento do IVA | 2436 – IVA a pagar | 121 – Depósitos à ordem | 662,81€ |  |

Fonte: Anexo 15

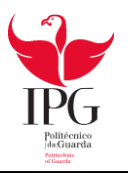

# CAPITULO III – ENCERRAMENTO DE CONTAS

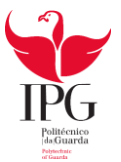

# 3.1 INTRODUÇÃO

Uma das etapas mais importantes da contabilidade anual da empresa é o encerramento de contas, pois este procedimento tem um carácter muito relevante, visto que são elaborados e apresentados todos os documentos anuais que demonstram a situação financeira da empresa. É realizado no fim do exercício económico e deve estar concluído até ao dia 31 de Março do ano seguinte, ou seja, 30 dias após o encerramento de conta do ano a que se refere.

# **3.2 OPERAÇÕES DE FIM DE EXERCÍCIO**

## 3.2.1 Objetivo

Permitir o apuramento dos desfechos através de contas de resultados, elaboração do balanço, demonstração de resultados e outras demonstrações contabilísticas que demonstrem de forma fidedigna a situação da empresa no fim do exercício económico.

## 3.2.2 Fases

- <u>Operações Regularização de Contas:</u>
   Isto significa a realização das operações necessárias para que as contas reflitam uma imagem verdadeira e apropriada da realidade que representam.
- 2. <u>Operações de apuramento de resultados</u>, ou seja, operações necessárias para realizarem o apuramento de resultados.
- 3. <u>Operações de fecho</u>, trata-se da elaboração de demonstrações financeiras contabilísticas.

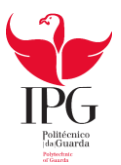

## **3.3 SISTEMAS DE INVENTÁRIO**

## 3.3.1 Sistema de Inventário Permanente (SIP)

Neste sistema é possível saber o valor dos stocks em armazém e apurar os resultados obtidos nas vendas.

É possível conseguir resultados periódicos porque a contabilidade permite-nos obter a informação necessária, nomeadamente os valores dos inventários em determinada data.

## 3.3.2 Sistema de Inventário Intermitente (SII)

Neste sistema de Inventário Intermitente, o valor dos stocks em armazém só será possível ser determinado através das inventariações diretas em armazém, efetuadas periodicamente, ou seja, enquanto pelo inventário permanente se acompanha todo o movimento dos produtos em armazém, pelo intermitente tal não acontece tendo que se recorrer a uma contagem física para o conhecimento do movimento, geralmente efetuado no final de cada ano.

Assim, o apuramento do custo das mercadorias vendidas e das matérias consumidas calcula-se através da seguinte fórmula:

**<u>CMVMC</u>** = Inventários Iniciais + Compras +/- Regularizações – inventários Finais

## **3.4 BALANCETE RETIFICADO**

Depois dos lançamentos de retificação, constrói-se o balancete retificado. O balancete é um resumo das contas que apresenta o montante total de débito, o montante total de crédito e também o saldo de cada uma das contas.

## **3.5 APURAMENTO DE RESULTADOS**

Após a elaboração do balancete temos reunidas as condições para o apuramento de resultados. Este apuramento tem como finalidade a transferência das contas de gastos e rendimentos para as contas de Resultados Operacionais e Resultados Financeiros. O objetivo é o apuramento do Resultado Líquido do Período.

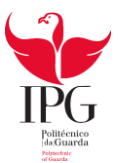

## **3.6 BALANCETE FINAL**

Depois da realização do apuramento de resultados e dos lançamentos contabilísticos vem o Balancete Final.

Todas as contas de gastos e rendimentos encontram-se saldados, podendo também observar-se os saldos das restantes contas do balanço que transitam para o próximo exercício económico.

## **3.7 DEMONSTRAÇÕES FINANCEIRAS**

A finalidade das demonstrações financeiras é facultar informações acerca da posição financeira ao conjunto de pessoas para a tomada de decisão.

Estas são elaboradas tendo em conta os valores constantes no balancete retificado e no balancete de encerramento.

## 3.7.1 Balanço

O Balanço é um documento contabilístico que indica a situação patrimonial de uma empresa em determinado momento. O conjunto de bens e direitos constitui o ativo, enquanto o conjunto das obrigações constituiu o passivo.

O ativo pertence às aplicações de fundo ou investimentos, enquanto o capital próprio e o capital alheio corresponde às origens de fundos e financiamentos. (Anexo 16)

## **3.7.2** Demonstração de Resultados

A demonstração de Resultados (Anexo 17) é um documento que indica como foram obtidos os resultados da empresa num determinado período. Esta contém os gastos e perdas e os rendimentos e ganhos gerados pela empresa, assim o resultado obtido pela empresa em análise é adicionado pela diferença entre o valor total dos gastos e rendimentos.

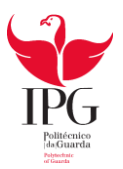

# CONCLUSÃO

O estágio curricular desenvolvido na "Contabilística Marofa, Lda." foi muito enriquecedor a nível pessoal el profissional. Foi decerto uma mais-valia para a minha formação profissional e posterior inserção no mercado de trabalho.

No presente relatório procurou-se exemplificar todas as tarefas desenvolvidas ao longo do estágio, as quais foram superadas com sucesso. Desta forma foram atingidos os objetivos definidos para este estágio.

Existe sempre algo novo para aprender, algo que conhecemos e queremos aprofundar e outras situações onde somos postos à prova e temos que superar as dificuldades e resolve-las da forma mais correta. Foi o que aconteceu durante este estágio, com o qual me congratulo.

O próximo desafio será com a conclusão do CET em AIG, candidatar-me á licenciatura em Contabilidade na ESTG.

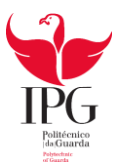

# BIBLIOGRAFIA

Alves, Catarina, Aplicações Informáticas de Gestão, 2013/2014, ESTG, IPG

Figueiredo, Luís, Arquitetura de Computadores, 2013/2014, ESTG, IPG

Lourenço, António, Gestão e Criação de Empresas, 2013/2014, ESTG, IPG

Melo, Fernando, Redes de Computadores, 2013/2014, ESTG, IPG

Google (2014). "Imagem do mapa de Figueira de Castelo Rodrigo" consultada a 13 de Junho de 2014 em <u>www.google.com</u>

Portal das Finanças (2014). "Informação Fiscal" consultada a 19 de Julho de 2014 em <u>www.portaldasfinancas.gov.tp</u>

Segurança Social (2014). "Taxas Aplicáveis" consultada a 2 de Agosto de 2014 e, <u>www.seg.social.pt</u>

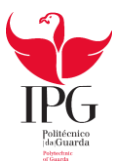

# ÍNDICE DE ANEXOS

| Anexo 1 – Contrato de Sociedade                                          | 36 |
|--------------------------------------------------------------------------|----|
| Anexo 2 - Documento Comprovativo da declaração de início de atividade    | 40 |
| Anexo 3 – Inscrição na Segurança Social                                  | 45 |
| Anexo 4 – Compra de Mercadorias                                          | 48 |
| Anexo 5 – Recibo de fornecedores                                         | 50 |
| Anexo 6 – Venda de Mercadorias                                           | 52 |
| Anexo 7 – Recibo de Mercadorias                                          | 54 |
| Anexo 8 – Fatura de Comunicação                                          | 56 |
| Anexo 9 – Fatura de eletricidade                                         | 58 |
| Anexo 10 – Fatura de Água                                                | 60 |
| Anexo 11 – Recibo de arrendamento                                        | 62 |
| Anexo 12 – Processamento de ordenados dos órgãos sociais e trabalhadores | 64 |
| Anexo 13 – Pagamento à Segurança Social                                  | 66 |
| Anexo 14 – Pagamento IRS                                                 | 68 |
| Anexo 15 – Declaração Periódica do IVA                                   | 70 |
| Anexo 16 – Balanço                                                       | 74 |
| Anexo 17 – Demonstração de resultados                                    | 76 |

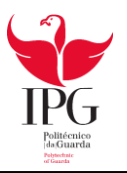

# **ANEXOS**

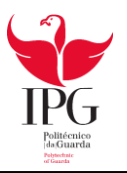

Contrato de Sociedade

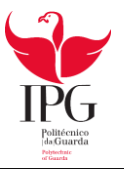

 $\hat{\mathbf{v}}_{i,i}$ 

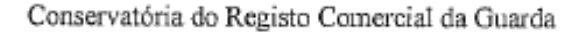

#### Empresa na Hora

#### SOCIEDADE UNIPESSOAL POR QUOTAS

a) X X X X X X X X X X X X X , solteiro, maior, natural da freguesia de Figueira de Castelo Rodrigo, concelho de Figueira de Castelo Rodrigo, residente em Rua Dr. Ricardo Machado, Número 17, Figueira de Castelo Rodrigo, contribuinte nº 221975594.

Declara constituir una sociedade nos termos dos artigos seguintes:

# Artigo 1.º

Tipo e firma

 A sociedade tem o número de pessoa colectiva 529003582 e o número de identificação na segurança social 25109379003.

 Por simples deliberação da gerência podem ser criadas sucursais, filiais, agências ou outras formas locais de representação no território nacional ou no estrangeiro.

> Artigo 2.º Objecto

 A sociedade tem por objecto: Criação de bovinos para produção de carne. Comércio por grosso de animais vivos destinados ao abate, criação animal ou qualquer outro fim. Cultura de cereais. Comércio por grosso de cereais, sementes, leguninosas, oleaginosas e outras matérias-primas agrícolas.

 A sociedade pode adquirir participações em sociedades com objecto diferente daquele que exerce, ou em sociedades reguladas por leis especiais, e integrar agrupamentos complementares de empresas.

#### Artigo 3.º Capital

O capital social, integralmente realizado em numerário, a depositar no prazo legal de cinco dias úteis, é de 1000 euro(s), representado por uma quota de igual valor nominal, pertencente ao sócio ヘ ハ メ ス メ ス ス ス ス ス ス

#### Artigo 4.º Gerência

 A administração e representação da sociedade fica a cargo de quem vier a ser nomeado gerente pelo sócio único.

2. A sociedade obriga-se com a intervenção de um gerente.

O sócio decidirá se a gerência é remunerada.

#### Artigo 5.°

#### Disposição transitória

Fica desde já nomeado gerente:

O sócio declara que esta é a única sociedade unipessoal de que é titular.

O sócio declara que procederá ao depósito do capital social no prazo de cinco dias úteis, nos termos legalmente previstos.

O sócio declara ter sido informado de que deve proceder à entrega da declaração de inicio de actividade para efeitos fiscais, no prazo legal de 15 dias.

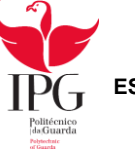

-2/2-

Aos 9 dias do mês de Janeiro de 2014 Le deo Repuert Louas de Louis

Reconheço a assinatura supra de  $x \times x \times x \times x \times x \times x \times x \times x$ , feita perante mim pelo próprio, pessoa cuja identidade verifiquei por exibição do seu Cartão de Cidadão nº 11356877 0ZZ7 válido até 29/10/2014, emitido pela República Portuguesa.

Conservatória do Registo Comercial da Guarda, aos 09 de janeiro de 2014.

O Ajudante,

Juistelles

(Luís Pedro Matos Soares)

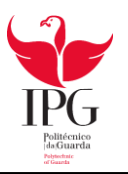

# Documento comprovativo da declaração de Início de atividade

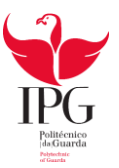

Conclusioners

| AT Documento Comprovativo da Declaração de Inicio/Reinício de Actividade |                                                                                                    |                                                                          |                                                                                                    |  |  |
|--------------------------------------------------------------------------|----------------------------------------------------------------------------------------------------|--------------------------------------------------------------------------|----------------------------------------------------------------------------------------------------|--|--|
| tributár                                                                 | la e aduaneira                                                                                     |                                                                          | Início de Actividad                                                                                                    |  |  |
|                                                                          |                                                                                                    | Número de Documento:                                                     | 119800001511                                                                                                    |  |  |
|                                                                          | Aren da Sede ou Direcção Efectiva. F.                                                              | stabelecimento Estavel ou Domiellio.                                     |                                                                                                    |  |  |
| 1198 - FIG. CAS1                                                         | ELO RODRIGO                                                                                        | -                                                                        |                                                                                                    |  |  |
|                                                                          | Número Fiscal e                                                                                    | Nome Completo                                                            |                                                                                                    |  |  |
| 510937900                                                                | EMEIARELEVO UNIPESSOAL LDA                                                                         |                                                                          |                                                                                                    |  |  |
| 2252 https://                                                            | Sede ou Direcção Efectiva -                                                                        | Estabelecimento Estavel (1977)                                           | BIN BURNER AND                                                                                                    |  |  |
| Morada:                                                                  | RUA DR RICARDO MACHADO N 17                                                                        |                                                                          | •                                                                                                    |  |  |
| Localidade:                                                              | FIGUEIRA DE CASTELO RODRIGO                                                                        |                                                                          |                                                                                                    |  |  |
| Código Postal:                                                           | 6440-135 FIGUEIRA CASTELO RODRIGO                                                                  |                                                                          |                                                                                                    |  |  |
| Concelho:                                                                | FIGUEIRA DE CASTELO RODRIGO                                                                        |                                                                          |                                                                                                    |  |  |
| Freguesia:                                                               | FIGUEIRA DE CASTELO RODRIGO                                                                        |                                                                          |                                                                                                    |  |  |
| Pais Resid.:                                                             | PORTUGAL                                                                                           |                                                                          |                                                                                                    |  |  |
| Região Resid.:                                                           |                                                                                                    |                                                                          |                                                                                                    |  |  |
| Telefone:                                                                |                                                                                                    |                                                                          |                                                                                                    |  |  |
| E-Mail:                                                                  |                                                                                                    |                                                                          |                                                                                                    |  |  |
| Estabelecimento                                                          | principal, ou local do exercício da actividade, ig                                                 | ual ao domicilio fiseal:                                                 |                                                                                                    |  |  |
|                                                                          | ND Nac Residente (atituide per                                                                     | o Pais de voldència au L.E./E.E.F.)                                      |                                                                                                    |  |  |
|                                                                          | Prefixo: Númer                                                                                     | D:                                                                       |                                                                                                    |  |  |
| , Tipo de Su                                                             | jeito Passivo, Leis Especiais e Zona FrancaNaci                                                    | onal IRC Regi                                                            | me de Tributação                                                                                                    |  |  |
| Sujeito Passivo;                                                         | Sociedade por Quolus                                                                               |                                                                          | C1                                                                                                    |  |  |
| Leis Especiais:                                                          |                                                                                                    |                                                                          | Gerar                                                                                                    |  |  |
| Zona Franca:                                                             |                                                                                                    |                                                                          |                                                                                                    |  |  |
| Contrato de socies<br>publicado no Diár                                  | Contrate de:     Ade, estatuto ou escritura de Estabelecimento Inde     io da República nº / de // | Societade (1997) (1997) (1997)<br>vidual de Responsabilidade Limitada (E | IRL),                                                                                                    |  |  |
|                                                                          | TELEVISION AND AND AND AND AND AND AND AND AND AN                                                  |                                                                          |                                                                                                    |  |  |
| Acto Isolado                                                             | Actividades Llectiva<br>Acti                                                                       | vidade Principal 1                                                       |                                                                                                    |  |  |
| Niko C                                                                   | AE: 01420-CRIAÇÃO OUTROS BOVINOS (EXC. P                                                           | CIRS:                                                                    |                                                                                                    |  |  |
| Anexo & Giva                                                             | AE: 46230-COMÉRCIO POR GROSSO DE ANIMAI                                                            | S CAE: 01111-CEREALICULTU                                                | RA (EXCEPTO                                                                                                    |  |  |
| - C                                                                      | AE: 46214-COM.GROSSO CEREAIS, SEMENTES,                                                            | CIRS:                                                                    |                                                                                                    |  |  |
|                                                                          | Uso Exclusivo e<br>Esous al camento Defi                                                           | tos Serviços<br>julo pelo SE em 18                                       | li di si internetta internetta internetta internetta internetta internetta internetta internetta internetta in<br>En esta internetta internetta internetta internetta internetta internetta internetta internetta internetta intern |  |  |
| Enquadramento:                                                           | Regime Geral                                                                                       | Therefore a particular a particular                                      |                                                                                                    |  |  |
| A vigorar a partir                                                       | de: 2014-01-01 até                                                                                 |                                                                          |                                                                                                    |  |  |
| 三百 部門 日本                                                                 | Engundramento Defini                                                                               | do pelo SF en IVA                                                        |                                                                                                    |  |  |
| Enquadramento:                                                           | Normal Trimestral                                                                                  | A vigorur a partir de:                                                   | 2014-01-10                                                                                                    |  |  |
| SF de Recepção:                                                          | 1198 - FIG. CASTELO RODRIGO                                                                        | Data de Recepção:                                                        | 2014-01-10                                                                                                    |  |  |
|                                                                          | I de 4                                                                                             |                                                                          |                                                                                                    |  |  |

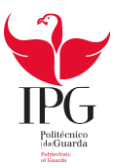

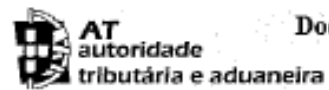

## Documento Comprovativo da Declaração de Início/Reinício de Actividade Início de Actividade

| 1. Contraction of the second second se |                                                                | Número de Docum                                                  | inento: 1198000015111         |  |  |  |
|----------------------------------------------------------------------------------------------------|----------------------------------------------------------------|------------------------------------------------------------------|-------------------------------|--|--|--|
| MANAGAN MANAGAN                                                                                                    | Dadus Relativos à Activida                                     | de Esperado ou Verificada                                        | SI FARTE LEVEL STREAM STREAM  |  |  |  |
| Efectua importações? (só de países fora                                                                                                    | da UE) Não                                                     | Efectua exportações? (só para pa                                 | ises fora da UE) Não          |  |  |  |
| Efectua aquisições intracomunitárias                                                                                                    | s? Não                                                         | Efectua transmissões intracomu                                   | nitárias? Não                 |  |  |  |
| Data do Início de Actividade:                                                                                                    | 2014-01-10                                                     | Volume de Negócios:<br>(vandas + presingão de serviços)          | €12000                        |  |  |  |
|                                                                                                    | IL IRS Categoria I                                             | GAE 47XXX                                                        |                               |  |  |  |
| Volúme total de compras:<br>(mercadorias e ostros bens temazenéveis data<br>a consumo ou transformação)                                                                                                    | €                                                              | Volume de compras<br>(bass destinades a vende<br>de mercadorins) | e: E<br>seu transformação     |  |  |  |
| Volume de serviços prestados não is                                                                                                    | entos de IVA: €                                                |                                                                  |                               |  |  |  |
|                                                                                                    | itie eligitation de la O                                       |                                                                  |                               |  |  |  |
| Valor total anual dos proveitos estin                                                                                                    | sado:                                                          | E 12000                                                          |                               |  |  |  |
| Transmissão de bene e o u                                                                                                    | Tipa de O<br>restacio de servicos                              | perações<br>Afectação                                            | Real Prorata                  |  |  |  |
| Que conferem o direito à dedução:                                                                                                    | Sim                                                            | De todos os bens e serviços ut                                   | ilizados:                     |  |  |  |
| Isentas que não conferem o direito à                                                                                                    | dedução: Nên                                                   | De parte dos bens e serviços u                                   | tilizados:                    |  |  |  |
| Transacções intracombalitárias de licit cuja realização determine a obrigicação registo por forcir dor arte 25° e<br>25° do Regime do TVA sas Transacções Intracomunitárias (RITI)<br>Aquisições intracomunitárias que ultrapassam o limite previsto pela alinea e) do n.º 1 do art.º 5º do Regime do IVA nas                                                                                                    |                                                                |                                                                  |                               |  |  |  |
| Não residentes que efertuam transm<br>art.º 11º do Regime do IVA nas Tra                                                                                                    | issões de bens para adquirentes<br>nsacções Intracomunitárias: | não registados em IVA em Por                                     | tugal e enquadrados no        |  |  |  |
| Opedo Oper, Imobiliárias                                                                                                    | pran Reg. Tributação(IVA)                                      | Opção Per, Imposto                                               | Prest/Aqui. Serv. Intracom.   |  |  |  |
|                                                                                                    |                                                                |                                                                  | Não                           |  |  |  |
| Postal Contabilidade                                                                                                    | Informações Relativ                                            | as à Contabilidade<br>le                                         | irralização da Contabilidade  |  |  |  |
| Por exigencia legal                                                                                                    | Informatizada                                                  | Outro                                                            |                               |  |  |  |
|                                                                                                    | Morpda de Centraliza                                           | rão da Contabilidade: 💠 🗤                                        |                               |  |  |  |
| Morada: R DE S ANTONIO                                                                                                    | D, N I                                                         |                                                                  |                               |  |  |  |
| Localidade: FIGUEIRA DE CA                                                                                                    | ASTELO RODRIGO                                                 |                                                                  |                               |  |  |  |
| Código Postal: 6440-145 FIGUEI                                                                                                    | RA CASTELO RODRIGO                                             |                                                                  |                               |  |  |  |
| Concelho: FIGUEIRA DE C                                                                                                    | ASTELO RODRIGO                                                 | Freguesia: FIGUE                                                 | IRA DE CASTELO RODRIGO        |  |  |  |
| Numero Ideptificação Fiscal ***                                                                                                    | Técnico Ofici<br>Numero de Inscrição na C                      | d'de Cintas<br>IFOC 21 Data Infeio                               | - Plenos Poderos Declarativos |  |  |  |
| 151120994                                                                                                    | 47702                                                          | 2014-01-10                                                       | Não                           |  |  |  |
| Confere plenos poderes declarati                                                                                                    | vos ao TOC (assinatura do Suj                                  | eito Passivo ou do scu Repres                                    | entante Legal)                |  |  |  |

2 de 4

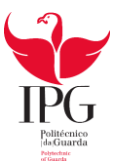

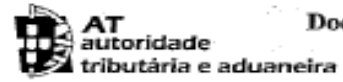

# Documento Comprovativo da Declaração de Início/Reinício de Actividade

| Início | de Actividade  |
|--------|----------------|
|        | 110200/0215111 |

| 404                                   |                                   |                    | Número de Documento: 11980000           |                             |                         |  |  |
|---------------------------------------|-----------------------------------|--------------------|-----------------------------------------|-----------------------------|-------------------------|--|--|
| Rel                                   | ação dos Sócios Gerentes, Direc   | tores, Administra  | idores, Gerentes.                       | Membros do Conselho Fis     | cul. Sócios de parte de |  |  |
| NIF                                   | Cargo                             | Infero             | CAdministrador                          | Cargo                       | livisa                  |  |  |
| 221975594                             | Gerente                           | 2014-01-10         | A STATE                                 |                             |                         |  |  |
| · .                                   |                                   | 1.1                | 3-3-<br>7-5-<br>7-31                    |                             |                         |  |  |
|                                       |                                   |                    |                                         |                             |                         |  |  |
|                                       |                                   |                    |                                         |                             |                         |  |  |
|                                       |                                   |                    |                                         |                             |                         |  |  |
|                                       | -                                 |                    |                                         | which wave                  |                         |  |  |
|                                       |                                   |                    |                                         |                             |                         |  |  |
|                                       |                                   |                    |                                         |                             |                         |  |  |
|                                       |                                   |                    |                                         |                             |                         |  |  |
|                                       |                                   |                    |                                         |                             |                         |  |  |
|                                       | NN                                |                    |                                         |                             |                         |  |  |
|                                       |                                   |                    |                                         |                             |                         |  |  |
|                                       |                                   | _                  |                                         |                             |                         |  |  |
|                                       |                                   |                    |                                         |                             |                         |  |  |
| - The Second                          | mero de Identificação Bancária    | (NIB) ou Numera    | n de Identificação                      | Banel rin Unternacional ()  | RANGARS HEAT            |  |  |
| lister died                           | 出版。如何可以用                          | Liferros de        | Reembolsos                              | 相相關的結果的問題                   | a presente el           |  |  |
| IBAN: PI                              | C 50 001000005061178000           | 154                |                                         |                             |                         |  |  |
| SWIFT/BIC:                            | 1                                 | Moeda Conta Desti  | ino: EUR                                |                             | (                       |  |  |
| Regi                                  | mes Lapeciais de Tribulação cu    | INA STATE          | . Periodo de                            | Iribulação em IRC           | IPSS                    |  |  |
| Regime Espec                          | cial de Tributação:               |                    | Diferente do Ano                        | Civil? Nto                  | Não                     |  |  |
| NIF:                                  |                                   |                    | Data de Início de j<br>de Tributação em | periodo<br>IRC: 2014-01-01  |                         |  |  |
| Data Início da I                      | Rat                               |                    |                                         |                             |                         |  |  |
| ····································· | Openn pelo Regime de (            | fontabilitade Org  | gan zi da ou pelo k                     | legime Geral de Tributaçã   |                         |  |  |
| IRS (                                 | bello pelo Regime de Conjabilidad | e Urganizada 🕂 📊   | TRC Openo r                             | elo Regi Gerul de Determini | da Lucro (coburdvel / _ |  |  |
|                                       |                                   |                    |                                         |                             |                         |  |  |
| 小中子法国                                 | Estabelectmente Principal ou J    | Secolido Exercício | o de Actividade I(c                     | aso veja diferente do domi  | cílio (iscal)i          |  |  |
| Morada:                               |                                   |                    |                                         |                             |                         |  |  |
| Localidade:                           |                                   |                    |                                         |                             |                         |  |  |
| Código Posta                          | l:                                |                    |                                         |                             |                         |  |  |
| Concelho:                             |                                   |                    |                                         |                             |                         |  |  |
| Freguesia:                            |                                   |                    |                                         |                             |                         |  |  |
| Telefone:                             |                                   |                    | -                                       |                             |                         |  |  |
| Serviço de Fi                         | nanças:                           |                    |                                         |                             |                         |  |  |

3 de 4

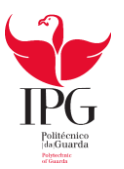

| di)  | AT           | Do        |
|------|--------------|-----------|
| +++- | autondade    |           |
| 12   | tributária e | aduaneira |

## Documento Comprovativo da Declaração de Início/Reinício de Actividade

Início de Actividade

Número de Documento:

1198000015111

Representantes de Enfidades Não Residentes Sem Estabelecimento Estável Representante de TR

Aceitação da Representação - IRC

Data:

Representação prevista no n.º 3 do artigo 126.º do CIRC.

Assinatura do TOC:

seu representante legal:

Assinatura do sujeito passivo ou do

Declaro accitar a representação de

Assinatura do representante:

A reclamoto corresponde a vardade e riforemite sualquer. Informação redida Local: FIG. CASTELO RODRIGO Data: 10 de Janeiro de 2014 Nome do TOC:

Reservado ao Serviço de Finanças:

NIF do Representante Legal :

(Vinheta do TOC)

| Autenticação da             | e Declarução                  |
|-----------------------------|-------------------------------|
| 1198 - FIG. CASTELO RODRIGO | o preso Ao-opina, sea asporta |
| 10 de Janeiro de 2014       | Residence of the states       |

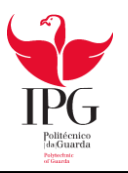

# Inscrição na Segurança Social

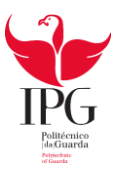

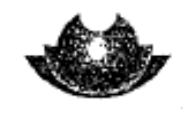

SEGURANÇA SOCIAL

#### ENTIDADE EMPREGADORA (1)

| COMUNICAÇÃO DE: X Inicio de actividade Alteração de                                                                                                    | elementos [ Suspensão/cessação de actividade                                                                                |  |  |  |
|----------------------------------------------------------------------------------------------------|----------------------------------------------------------------------------------------------------|--|--|--|
| 10 IDENTIFICAÇÃO (Preenchimento obrigatório)                                                                                                    |                                                                                                    |  |  |  |
| Nº Identificação Fiscal                                                                                                    | the formation and 12,5,1,0,3,3,51,0,1,3                                                                                     |  |  |  |
| Nome ou Firms IAZ. F. I.T.F. F. O.R.A.L. M.D.L.O                                                                                                    |                                                                                                    |  |  |  |
|                                                                                                    |                                                                                                    |  |  |  |
| Telefone Sar                                                                                                    | nalisetse testende staat die die staat die die staat die die staat die staat die staat die staat die staat die              |  |  |  |
|                                                                                                    |                                                                                                    |  |  |  |
| 23 ELEMENTOS RELATIVOS AO INICIO DE ACTIVIDAI                                                                                                    | DE/ALTERAÇÕES A COMUNICAR                                                                                                   |  |  |  |
| Natureza Juridica (1) SOCIE MAE POR QUOTAS                                                                                                    |                                                                                                    |  |  |  |
| Actividade PRODUCAO DE AZEITE                                                                                                    | Cód. Actividade (CAE)                                                                                                    |  |  |  |
| Inicio da Actividade em 2016 J 10101 Co                                                                                                    | m trabalhadores ao serviço desde                                                                                            |  |  |  |
| ) Demorrinação<br>[ [Nome Comerciai]                                                                                                    | إيادا الماد انقار الكاكر الما باساس                                                                                         |  |  |  |
| فعلوه ليباسك المؤسان فيراس الماري الماري المسايية                                                                                                    | أمكره الداهرات الساد الجادات التراجرا بالساك لكليات                                                                         |  |  |  |
| Professional AIVIEWILLAI AISI JELABIR                                                                                                    | 16 6016 134 1                                                                                                    |  |  |  |
| Código Postal 61414101.1111111111111111111111111111111                                                                                                    | SELCASTERO BOBRIGE                                                                                                    |  |  |  |
| Localidade FILG 1 SAISIT 1 BODARI GO                                                                                                    | Line Creater Day Dica                                                                                                    |  |  |  |
| Distrito GUARDA Concelho FIG. CAST.                                                                                                    | Rask(Go Freguesia FIG. CASI, 160 AKI G-0                                                                                    |  |  |  |
| Correspondencia                                                                                                    | الإسباب بالمحاصبا محاصلة بجلان المدان على عليها بملتهم المحالب المحالي                                                      |  |  |  |
| Codigo Postal لمستسبا المستسبي المستسبي ا                                                                                                    | إ أصحاب الطبطي بالصادية بالحيا بحاد المدا بالساعية بالسابية                                                                 |  |  |  |
| Localidade                                                                                                    |                                                                                                    |  |  |  |
| (1) Empresário em nome individual sociedade por quesar, sociedade anônima, empresa pública, cooperativa                                                                                                    |                                                                                                    |  |  |  |
| 31 ELEMENTOS RELATIVOS AOS ESTABELECIMENTOS                                                                                                    | S PARA ALÉM DA SEDE                                                                                                    |  |  |  |
| Nome do Estabelecimento                                                                                                    |                                                                                                    |  |  |  |
| Code ou domistio a                                                                                                    |                                                                                                    |  |  |  |
| Professional                                                                                                    | أأرأت الطبار المليكية فالمتعاد المتعادية                                                                                    |  |  |  |
| Professional                                                                                                    |                                                                                                    |  |  |  |
| Código Postel                                                                                                    | المان (عليه) المنازية (2010) والمانية (المنابعة المالية).<br>المان (عليه) المناز المانية (2010) والمنابعة والمنابعة المالية |  |  |  |
| Professional Código Postal Lucaidade Lucaidade Codigo Postal Lucaidade Codigo Postal Codigo Postal C |                                                                                                    |  |  |  |
| Profisional Código Postal Localidade Distrito Conceiho Fax Page Page Page Page Page Page Page Page                                                                                                    | Frequesia                                                                                                    |  |  |  |
| Sector     Sector     Sector <td></td>                                                                                                    |                                                                                                    |  |  |  |
| Debe do domainado                                                                                                    |                                                                                                    |  |  |  |
| See a contraction                                                                                                    | Freguesia     Cód. Actividade (CAF)     L.1.L.2.L.1                                                                         |  |  |  |
| See ou dominitio                                                                                                    |                                                                                                    |  |  |  |
| Professional                                                                                                    |                                                                                                    |  |  |  |
| Predstational                                                                                                    |                                                                                                    |  |  |  |
| Predisional                                                                                                    |                                                                                                    |  |  |  |
| Prefixional                                                                                                    |                                                                                                    |  |  |  |
| Predisional                                                                                                    |                                                                                                    |  |  |  |
| Predictional                                                                                                    |                                                                                                    |  |  |  |
| Predictional                                                                                                    |                                                                                                    |  |  |  |

Nod. RV 1011/2011 - DGSS (Pégina 1 de 2) versão www.seg-social př

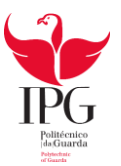

| Declara-se que, a partir de                                                                                                    |
|----------------------------------------------------------------------------------------------------|
| IDENTIFICAÇÃO DOS RESPONSÁVEIS PELA ADMINISTRAÇÃO DU GERÊNCIA         Nome Completo       X X X X X X X X X X X X         Nome Completo       X X X X X X X X X X X X         Data de Nascimento       [1]][6]6[0]8[1]8]         Nº identificação de Segurança Social       [1]]1116[4]4111[1]3]]         Nacionalidade       POBTUGUESA         Norada <u>AVENIDA</u> 25 DE ABRIL         Localidade       FIG.CAST. RODRIGO c. rostal         []]Sinita <u>GUARDA</u> Concelho <u>F.C. RODRIGO</u> Freguesia <u>F.C. RODRIGO</u> |
| IDENTIFICAÇÃO DOS RESPONSÁVEIS PELA ADMINISTRAÇÃO DU GEREINCIA         Nome Completo       X X X X X X X X X X X X         Data de Nascimento       [19]6[6]0]8[1]8]       Nº Identificação de Segurança Social       [11]11.6[4]411.1[1]3]         Nacionalidade       POBTUGUESA         Morada <u>AVENCIAA</u> 25. DE ABRIL         Lócalidade       FIG.CAST. RODRIGO c. rostal       [6]414.0].11.11.6.4.60         Discito <u>GUARDA</u> Concelho <u>E.C. ROBRIGO</u>                                                        |
| Nome Completo X X X X X X X X X X X X X X X X X X X                                                                                                    |
| Data de Nascimento LUI ALGIGIO I O LE IDIT<br>Nacionalidade POBTUGUESA<br>Morade AVENISA 25 DE ABRIL<br>Localidade FIG. CAST. RODRIGO C. rostal [G1414.0]. [1.1.1] E.C. RODRIGO<br>Discita GUARDA Concelho E.C. RODRIGO Freguesia F. C. RODRIGO                                                                                                    |
| Nacionalidade POBIUGUESA<br>Norade AVENIA 25 DE ABRIL<br>Localidade FIG. CAST. RODRIGO C. Postal [G141410]. [111] E.C. RODRIGO<br>Discrito GUARDA Concelho E.C. RODRIGO Freguesia F.C. RODRIGO                                                                                                    |
| Discrite GUARDA Concelho F.C. ROARIGO Frequesia F.C. ROARIGO                                                                                                    |
| Distrite GUARDA Concelho F.C. ROARIGO Fregieva Troving and Fregieva                                                                                                    |
| 10012.1.1.1.7                                                                                                    |
| Nº Identificação Fiscal [18] BUT 1011190151851                                                                                                    |
| Funções na empresa <u>390.0 - GCILOV / C</u>                                                                                                    |
| NomeCompleto , X X X X X X X X X X 12, 1, 2, 1, 8, 1, 5, 8, 5, 9, 3, 0                                                                                                    |
| Data de Nascimento 1971007125                                                                                                    |
| Nackanalidade CORTUGUESA Nackanalidade CORTUGUESA                                                                                                    |
| Localdede PINHEL C. Postal 64400 . 4467 PINHEL                                                                                                    |
| Distrito GUARDA Concelho PINHEL Frequesia Cire dual                                                                                                    |
| Nº Identificação Flocal [11915] 7131410 1211                                                                                                    |
| Funções na empresa GERENTE era mit                                                                                                    |
| Nome Completo                                                                                                    |
| Data de Nascimento                                                                                                    |
| Nacionalidade                                                                                                    |
| Localdade C. Postal Li Li - Li Erequesta                                                                                                    |
| Distrito Concelho                                                                                                    |
| Nº identificação Fiscal L.L. L.L.L.L.L.L.L.L.L.L.L.L.L.L.L.L.L                                                                                                    |
| Funções na empresa                                                                                                    |
| CERTIFICAÇÃO DA ENTIDADE EMPREGADORA                                                                                                    |
| As declarações prestadas correspondem à verdade e não                                                                                                    |
| X CC Adduart + United                                                                                                    |
| BORUMENTOS A APRESENTAR                                                                                                    |
| Fotocópia de Cartão de Identificação Fiscal de Pestoa Colectiva ou de Pestoa Singular.                                                                                                    |
| Decumentos específicos das comunicações ou muito de sectores                                                                                                    |
| PRAZO E LOCAL DE ENTREGA                                                                                                    |
| O inicio, cessação ou suspensão e qualque micros a contar da notificação da entidade empregacional<br>social competente, no prazo de 10 días úteis a contar da notificação da entidade empregación. Pederá consultar                                                                                                    |
| Os dades constantes desta documento serão objecto de registo informático na este de valos estre de servição.<br>possoalmente a informação que ine dia respeito, bem como solicitar a sua cor, ecção.<br>As faisas declarações são punidas nos termos da loi.                                                                                                    |
| Mod RV :011/2011 - DGBS (Pégina 2 de 2) versio www.seg-eodal.pt                                                                                                    |

÷\*\*

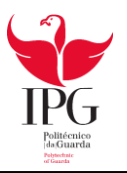

Compra de Mercadorias

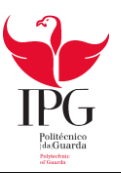

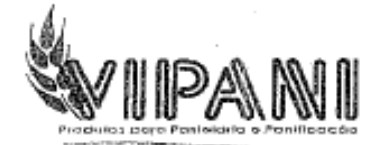

| Factura                       | V165266    |
|-------------------------------|------------|
|                               | Pág. 1     |
| Data                          | 02-07-2014 |
| W/n <sup>e</sup> Contribuinte | 172990416  |
| Vencimento                    | 02-07-2014 |
| Modo de Pagamento             | P.Pagamio. |
| Referência                    | 8          |
| Comercial                     | MIG        |
| Modo de Expedição             | n/ Viatura |

Original

. .

Exmo(a) Snr(a) : XXXX XXXX

5715

100

#### Zona Industrial da Marofa, Lote 2 6440-000 Figueira Castelo Rodrigo

Trajecto : Alcino Pinhel/Trancoso 2\* Semana Vietura : n/ Viatura

bAwH - Processado por Programa Cartificado n.º 0215 / AT

| Código   | Drugowyka .                         | Quaniidade | i Anti | r Lole      | Prego  | % Dase | % AVA | Welor  |
|----------|-------------------------------------|------------|--------|-------------|--------|--------|-------|--------|
| 400003   | Miolo Amendoa Palitos (Cx 10 Kg)    | 5,000      | KG     | 7P304588    | 8,733  | 10.0   | 23    | 39.30  |
| EL630159 | Miminhos C/126                      | 1.000      | CX     | 13110       | 15.280 |        | 23    | 15.28  |
| 2130844  | Universal Amendoa (Sc 10 Kg)        | 10.000     | KG     | 1450136     | 4.320  |        | 23    | 43.20  |
| 212882   | Fermento Po (Sc 5 Kg)               | 5.000      | KG     | 1450391     |        | Bón    | 23    |        |
| 320001   | Acucar Em Pó (Sc 10 Kg)             | 10,000     | KG     | 3259        | 1.573  |        | 23    | 15.73  |
| 350002   | Coco Ralado Ceião (Sc 25 Kg)        | 5,000      | KG     | 03033130101 | 2.730  |        | 23    | 13.65  |
| 340001   | Ovo Cast, Classe L (Cx 30 Duz)      | 120.000    | CX     | 3PT8-101RH  | 1.013  | 6.0    | 6     | 114.30 |
| 510005   | Cereja Vermelha DMol (Cx 10 Kg)     | 10,000     | KG     | 140214      | 3.990  | 5.0    | 23    | 37.90  |
| 798002   | Prato de Carlão Ouro 27Cm (Cx 100   | 100,000    | Un     |             | .190   |        | 23    | 19.00  |
| 740108   | CeixasTrans.Bolos 30x30x9(Cx75Un)   | 75.000     | Un     |             | .270   |        | 23    | 20.25  |
| 400005   | Miol. Amen. C/ Pele Nac. (Sc 25 Kg) | 2.000      | KG     | 42N1402-16  | 9,470  | 5,0    | 6     | 17.99  |

#### [Pré-venda]

343,00

(Total)

Os artigos e/ou serviços facturados foram colocados à disposição do adquirente em 03-07-2014

| Securit de 177 g<br>Valor en EUR |                      |               | 31111 - 132,27<br>37113 - 204,31      | wa dres oo teeur<br>Mercadoria | 351.22 |  |
|----------------------------------|----------------------|---------------|---------------------------------------|--------------------------------|--------|--|
| Taxa                             | Incidência<br>132.29 | T.94          | 243217- 7,59                          | Desconto Mercadoria            | -14,62 |  |
| 23                               | 204.31               | 46,99         | RHSPECK - HD, 71                      |                                |        |  |
|                                  |                      |               | 2211                                  | IVA                            | 54.93  |  |
|                                  |                      |               |                                       | Total                          | 391.53 |  |
| NIB: 00                          | 07065200010300008    | 48 - Banco Bl | 5                                     |                                |        |  |
| Local de                         | Carga : Nossas Ins   | stalações     | Matricula 69-NN-90                    |                                |        |  |
| Data da                          | Entraga : 03-07-2014 | t i           | Local de Descarge ; Morada do Cliente |                                |        |  |

Hora de Saída : 07:00

Para as acoles emergentos da cobrança dos documentos da nossa firma é competente o tribunal da Comarca de Minandela

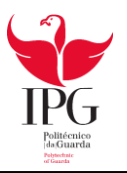

Recibo de Fornecedores

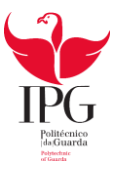

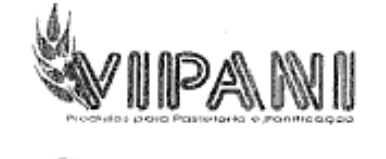

| Recibo da Factura | V164151    |
|-------------------|------------|
| NYARASIA MANTANA  | Pág. 1     |
| Dete              | 04-06-2014 |
| W nº Contribuinte | 172990416  |
| Vencimento        | 04-08-2014 |
| Modo de Pagamento | P.Pegamto. |
| Referência        | 8          |
| Comercia/         | MIG        |
| Modo de Expedição | n/ Viatura |

Ymmid - Processado por Programa Certificado n.º 0215 / AT

Recibo

Exmo(s) Snr(s) : 5715 XXX XXX X Zona Industrial da Marofa, Lote 2 6440-000 Figueira Castelo Rodrigo . 1035 Trajecto : Alcino Pinhel/Trancoso 2º Semana n/ Viatura Watwa :

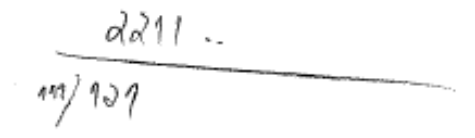

Os artigos e/ou serviços facturados foram colocados à disposição do adquirente em 05-06-2014

| File v ra do IVA<br>Valor em E | UR            | Varcadaria<br>Marcadoria | manio<br>183.13 |
|--------------------------------|---------------|--------------------------|-----------------|
| Incidência                     | Imposto       | Desconto Mercadoria      | -7.30           |
| 83.90<br>91.93                 | 5.03<br>21.14 |                          |                 |
|                                |               | IVA                      | 26.17           |
|                                |               | Total                    | 202.00          |
| 6520001030000                  | 848 - Banco   | BES                      |                 |

Com

#### NIB: 00070

Local de Garga : Nossas Instalações Matricula

Data de Entrega : 05-06-2014 Local de Descarga ( Morada do Cliente

Hora de Saída : 08:00

0008

1.6.1

Taxa 6 23

Para as acções emergentes da cobrança dos documentos da nosse firma é competente o tribunal da Comarca de Mirandela.

Sede: Zone Industrial Norta, LJ 8K – 5370-565 MIRANDELA, Tels: 278265206 / 278265261 / 868465996 Fax: 278255210 Filisi: Ruis St Anfonio – Outero da Fraga – 3510-281 Boshala Viseu Tel: 233985586 / 361625482 Fax: 222306586 Contribuinte N 563274580 – Capital Social : 1.000.000.00 FUR. – Cons. Reg. Conjectual de Mirandela n 468/941012 Email: VipaniQenalUelapac.p1

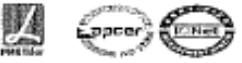

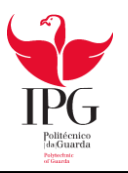

Venda de Mercadorias

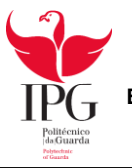

| XXXXX · Sucier                                                                                                    | lade de Agricultura de Grepo, Eda.                                                                              |                | FAC                          | TURA N.º     |
|----------------------------------------------------------------------------------------------------|----------------------------------------------------------------------------------------------------|----------------|------------------------------|--------------|
| Capital Social 13.717 c, NIPC: 503 363 3<br>AGRICIILTUR                                                                                        | 10. Mat.C.R.C. Figueira de Castelo Rodrigo                                                                      |                | · (                          | )313         |
| Quinta de S. Vicente<br>6440-031 CASTELO RODRIGO                                                                                               | - Telef. 271 512 669<br>Figueira de Castelo Rodrigo                                                             | Data, 20_14/   | Mai                          | o /          |
| ExmolSriph Annasta                                                                                                    | - Poptieto dos                                                                                                  | Santag         | 1                            |              |
| NIPC: 119308975                                                                                                    | de 6400-224 2094                                                                                                | Preco Ur       | itario 12                    | Importância  |
| To barreno                                                                                                    | 5<br>                                                                                                    | 30             | 2,5 2                        | 1100.        |
| 19/11/11                                                                                                    |                                                                                                    |                | •                            | -            |
| 211                                                                                                    | 11013-                                                                                                    |                |                              |              |
| 211                                                                                                    | - 2.10000                                                                                                    |                |                              |              |
| 263                                                                                                    | 1- 126,00                                                                                                    |                |                              |              |
| The second second second second second second second second second second second second second second second se                                |                                                                                                    |                |                              |              |
| Views -                                                                                                    |                                                                                                    |                |                              | 4 14 3       |
| L, Carga:                                                                                                    | H. Saida:                                                                                                    | SOMA           |                              | 11001        |
| Data Sairta:                                                                                                    | Mat. Viature:                                                                                                   | TOTAL 6        | _%                           | 1.9.12.6.    |
| <ul> <li>L. Descarga:</li> <li>Its bans / serviços forcum realizados na data de<br/>Os bans / serviços forcum realizados na data de</li> </ul> | decement/s. 2 Linear of Roc. 3x30 (m.* 251 m.350) Guar2010<br>/Foran electrodes pagement ison                   | TOTAL C.       |                              | 2 G1 62 T ]_ |
|                                                                                                    | e and a state of the state of the state of the state of the state of the state of the state of the state of the | and a set that | $\{ i_1, i_2, \dots, i_n \}$ |              |

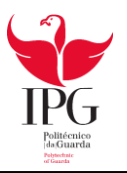

Recibo de Mercadorias

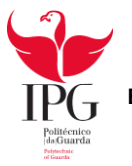

| XXXXXX - Sociedade de ágricultura de Grupo, Lda.<br>Capital Bocini 13,717 E. NIPC: 503 363 200. Mat.C.R.C. Figueira de Castele Rodrigo<br><u>AGRICULTURA e PECUÁRIA</u><br>Quinta de S. Vicente - Telef. 271 312 669<br>6440 031 CASTELO RODRIGO - Figueira de Castelo Rodrigo Data                                                                                                    |                 |             | RECIBON.<br>0313 |        |      | 0       |
|----------------------------------------------------------------------------------------------------|-----------------|-------------|------------------|--------|------|---------|
| Ex. maisrie Mo aquiny Boptiste Jos Se<br>NIPC: 11208295 de 6900-284 Roque                                                                                                    | Pin Tin         | hel         |                  | 1000   |      | 1000    |
| To APPRESS                                                                                                    | EFER CONTRACTOR | 200         | 10.0             | 1.6671 |      | cial :: |
| 1 1 1 0 1                                                                                                    |                 | 201         | 00               | 1      | 100  | 90      |
|                                                                                                    | 1.1             |             |                  |        |      | $^{+}$  |
|                                                                                                    |                 | 1.00        | 28               |        |      | 1       |
| 121                                                                                                    |                 |             |                  | 1.     | 1. 1 | Ť       |
| 21001 210000                                                                                                    |                 | 1.1         | 1.1              |        | 1.   | 1       |
| 2111073 12600                                                                                                    |                 | :           |                  | ···    | · ·  |         |
|                                                                                                    |                 | -           |                  |        |      |         |
|                                                                                                    |                 | 11.         | · .              |        |      |         |
| <u>4</u>                                                                                                    |                 | 1.1         |                  |        |      |         |
| L. Carga: H. Saida:<br>Data Saida: Met. Viatura:                                                                                                    |                 |             |                  | 2      | 100  | 10      |
|                                                                                                    |                 | IVA6 % \$16 |                  |        |      | 0       |
| Descorga:     Descorga:     Desters / serviços foran realizados na data do documento,     Zi Livero o' Rec. 5x50 (a.* 151 a.350) Carciono                                                                                                    | TOTAL           | €           | i.               | 2      | 26   | P       |
| □ls bers/services/services/s |                 |             |                  |        |      |         |

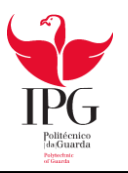

Fatura de Comunicação

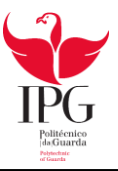

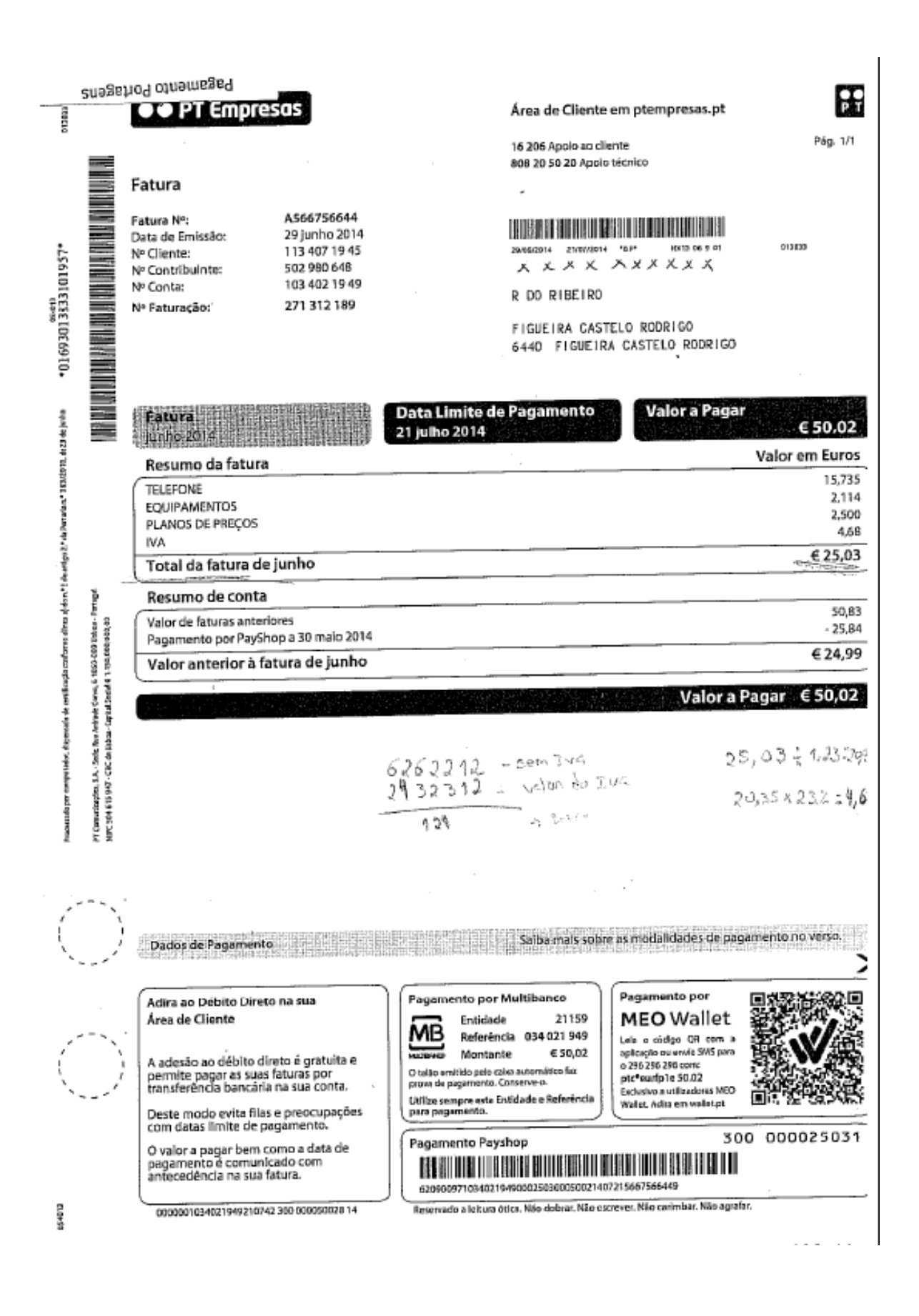

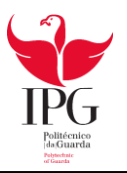

Fatura de Eletricidade

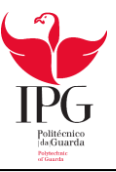

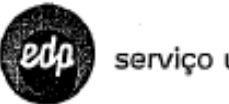

serviço universal

#### www.edpsu.pt

apolo comercial 808 505 505 jáles ütels des äh às 22h – exile de characte local)

EDP Distribuição avarias elétricas 800 505 506 (246 - chanada galita) leitura do contador 800 507 507 (246 - chanada galita)

#### ս602126008911355 Խկրիրիաիդկրիրեսիդիոլիսիդիոլոլությունների

14

人 メ メ メ ス ス ス ス メ メ RUA ENG ARANTES DE OLIVEIRA FIGUEIRA CASTELO RODRIGO 6440-134 FIGUEIRA C. RODRIGO

Eletricidade

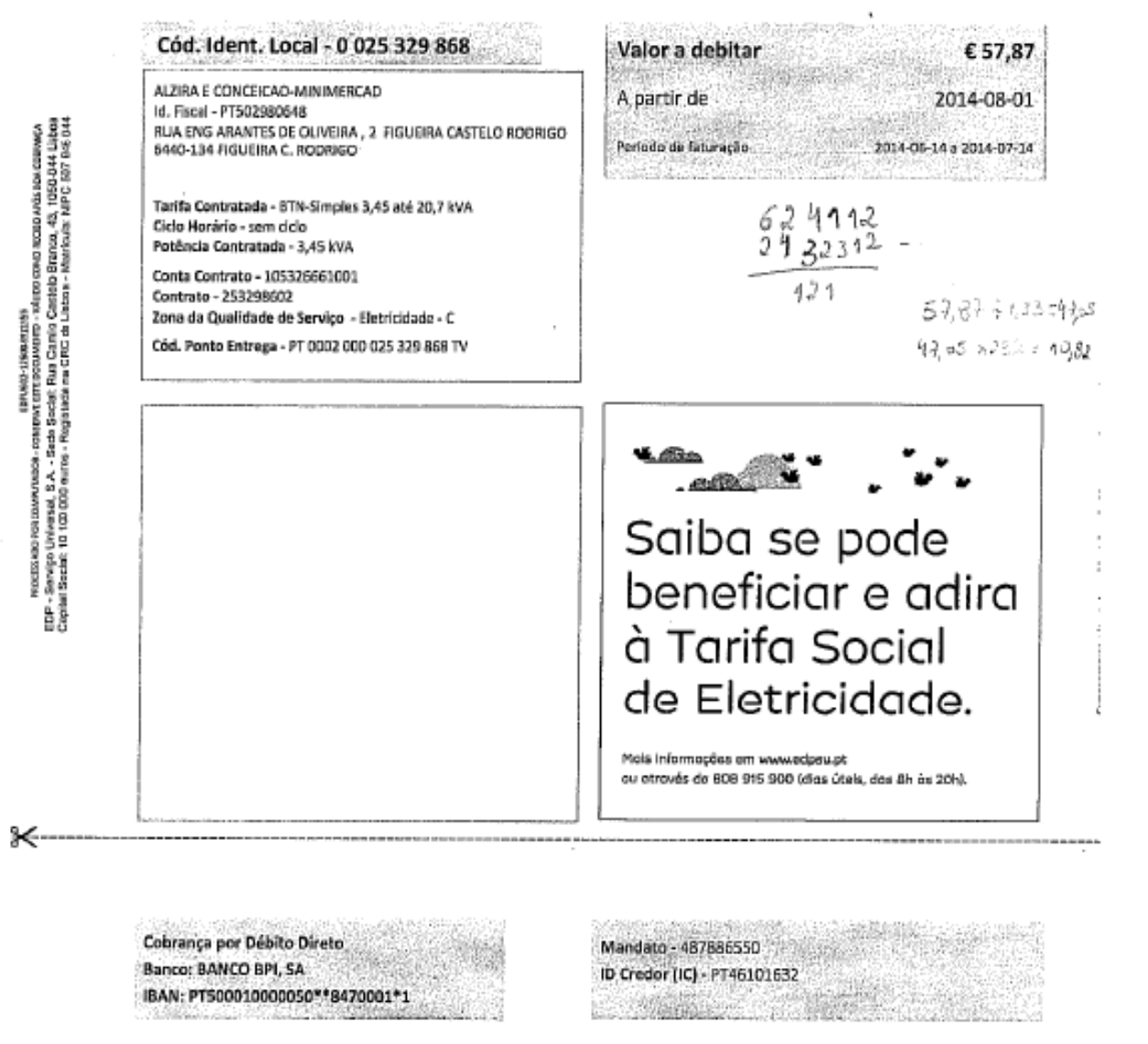

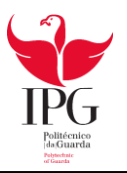

Fatura de Água

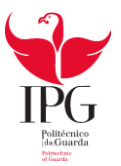

ыв

DDC

Dets \_

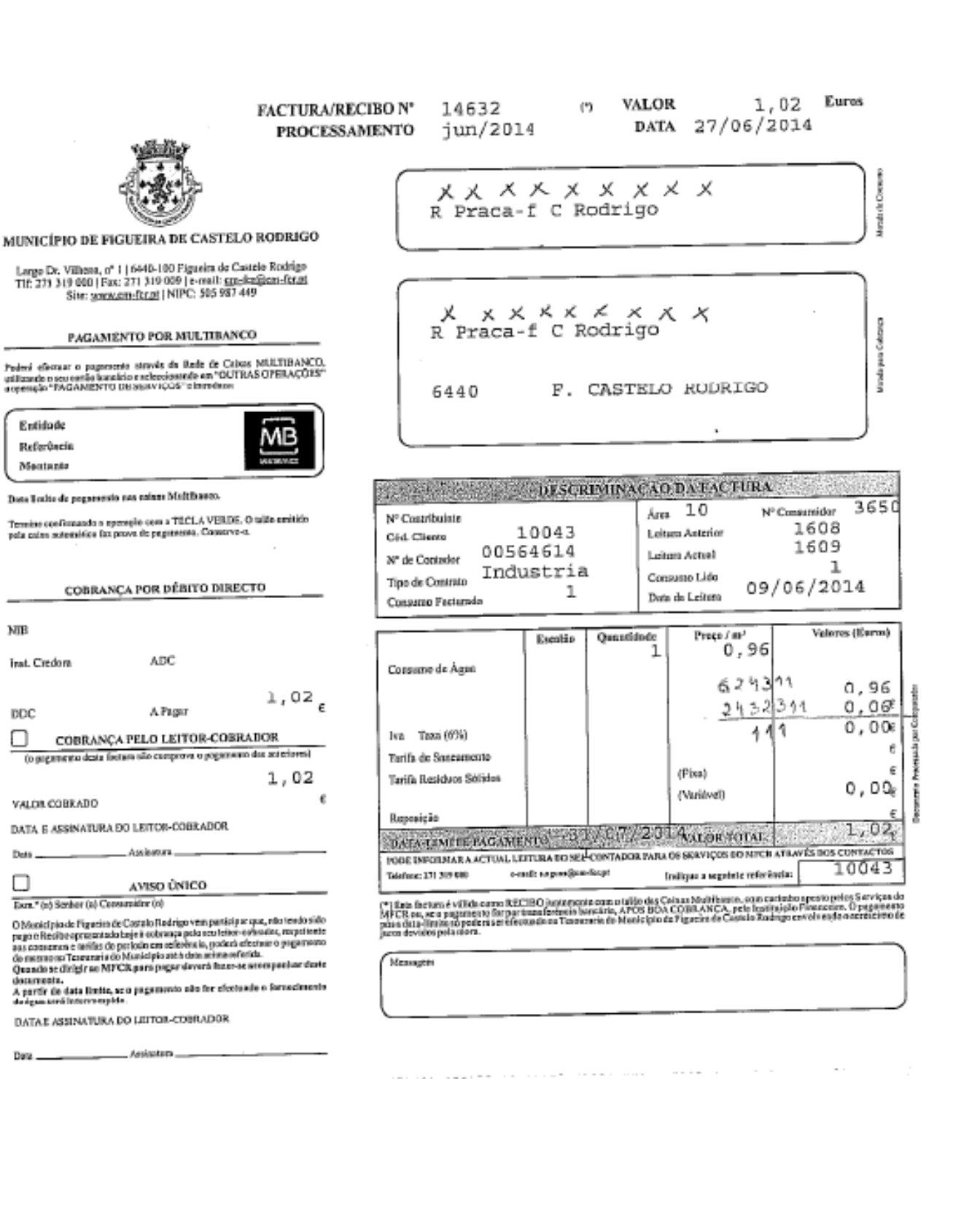
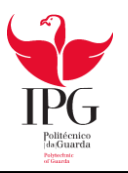

Recibo de Arrendamento

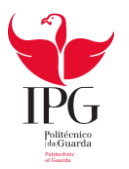

|                                                                                                    | 626154              |
|----------------------------------------------------------------------------------------------------|---------------------|
| Recibo de Renda N.º <u>42//o13_</u>                                                                                                    | 121                 |
| VALOR DA RENDA:                                                                                                    | €,                  |
| Imposto Sobre Rendimentos Prediais<br>(art.* 88,* do CRC ou art.* 101 do CRS, apenas quendo aplicável)<br>[RC] [RS] Retido (Riscar o que não interesso)                                                   | €                   |
| 041141                                                                                                    | €200,00             |
| Recebi de Liver An lista da da dariza                                                                                                    | Cont. n.º           |
| a quantia de Durentos eyros                                                                                                    | 0 /c/14             |
| pelo arrendamento do <u>Steá-26-6460</u> prédio sito na j                                                                                                    | Rea de Dento Hubruc |
| Tijurie Co Rochep. 01 de Degembo de 20_                                                                                                    | Deputo<br>13        |
| O inquilino fice obrigade a pagar a renda<br>do mês seguînte no 1.º dia últi do mês anterior.<br>(Art.º 1075.º, n.º 2, do Código Civil, do N.R.A.U.,<br>aditado pela Loi n.º 6/2005, de 27 de Fevereirn.) | O Proprietario      |
| (firmo) N.º Con                                                                                                    | tribuinte           |
| ·                                                                                                    |                     |

.

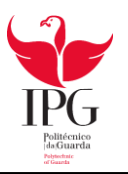

# Processamento de ordenados dos órgãos sociais e trabalhadores

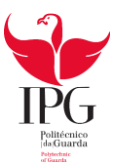

ス ス メ メ メ - UNIPESSOAL, LDA, 2014 Emitido em 21-08-2014 9:33:15

(Euros)

### Ligação à contabilidade de vencimentos (Mâs de Julho)

| Descrição                                    | Conta  | C.Custo | Débito   | Crédito  |
|----------------------------------------------|--------|---------|----------|----------|
| Gastos com os orgãos sociais                 |        |         | 485,00   |          |
| 1-Vendmento                                  | 6311   |         | 485,00   |          |
| Gastos com o pessoal                         |        |         | 1.218,72 |          |
| 1-Vendmento                                  | 63231  |         | 993,00   |          |
| 5-5ub.Almenteção                             | 63237  |         |          |          |
| Encargos com os orgãos sociais               |        |         | 115,19   |          |
| 501-Encargo Segurança Social                 | 6355   |         | 115,19   |          |
| Encargos com o pessoal                       |        |         | 244,82   |          |
| 501-Encargo Segurança Social                 | 6353   |         | 244,82   | 1        |
| Valores a pagar aos orgãos sociais           |        |         |          | 431,65   |
|                                              | 2311   |         |          | 431,65   |
| Valores a pagar ao pessoal                   |        |         |          | 1.105,32 |
|                                              | 2312   |         |          | 1,105,32 |
| Valores a pagar a outros                     |        |         |          | 526,76   |
| 301-Seg.Social                               | 245    |         |          | - 166,75 |
| 501-Encargo Segurança Social                 | 245    |         |          | 360,01   |
| Tokal a pagar (Descrito+Encargo Seg.Social): | 525,76 |         |          |          |

| Total                                       | 2.063,73 | 2.063,73  |
|---------------------------------------------|----------|-----------|
| Licenciado a Amandio Albino Marques Reigado |          | Página: 1 |

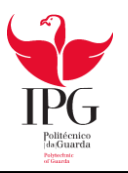

# Pagamento à Segurança Social

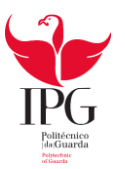

Página Web 1 de 1

| SEGLRANÇA SOC<br>Registo de Entr<br>20142918<br>01-08-2014 1 | M,<br>ada<br>95394<br>14:34:28   | identificação da Enti<br>Nome<br>ズズズズズズズ<br>Número de Identific<br>25103351013<br>Número de Identific<br>510335101 | idade Empregadora<br>X<br>ação da Segurança Soc<br>ação Fiscal | fal                   | Data de n<br>Ano<br>2014<br>Código d<br>142 | eferência<br>Mês<br>07<br>e Taxa |            |
|--------------------------------------------------------------|----------------------------------|----------------------------------------------------------------------------------------------------|----------------------------------------------------------------|-----------------------|---------------------------------------------|----------------------------------|------------|
| Nº de<br>Identificação<br>da Segurança<br>Social             | Nome<br>completo d<br>trabalhado | Data de nascime<br>r<br>Ano/Mês/Dia                                                                                | ento Data das remuners<br>Ano/Mês                              | oções Dias d<br>Dias  | le Trabalho/R<br>Valor da Remu              | temuneraçi<br>uneração C         | ŏes<br>ód. |
| 11164411139                                                  | X X X X<br>X X X                 | 1965 /08 /18                                                                                                    | 2014 /07                                                       | 30,00                 |                                             | 485,00 €                         | Р          |
|                                                              |                                  |                                                                                                    | Total das Rer                                                  | nunerações            |                                             | 485,00 €                         |            |
|                                                              |                                  |                                                                                                    | Total das Remuneraçõe                                          | s - Cálculo d         | ias Contribuiç                              | ;ões                             |            |
|                                                              |                                  |                                                                                                    | Total das Remuneração<br>485,00                                | es Taxa<br>€X 34,75 % | Valor de (<br>% =                           | Contribuiçã<br>(168,5            | ies<br>4 C |

### Declaração de Remunerações On-Line

245 121

https://www.seg.social.nt/ann/dr/print.asp?e=9824252&v=1

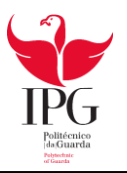

# Pagamento IRS

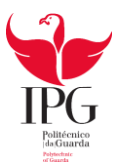

| 1998                                           | AUTORIDADE                                                                                              | RIO DAS FINANÇAS<br>TRIBUTÁRIA E ADUANEIRA                                                                                                  | DECLARAÇÃO DE RETE<br>IRS/IRC E IMPOST                                                                                                    | NÇÕES NA FONTE<br>TO DO SELO                                                                                                    |
|------------------------------------------------|----------------------------------------------------------------------------------------------------|----------------------------------------------------------------------------------------------------|----------------------------------------------------------------------------------------------------|----------------------------------------------------------------------------------------------------|
|                                                | NÚMERO DO                                                                                               | DOCUMENTO                                                                                                    | NÚMERO DE IDENTIFI                                                                                                    | ICAÇÃO FISCAL                                                                                                    |
|                                                | 80390                                                                                                   | 729493                                                                                                    | 502190                                                                                                    | 0485                                                                                                    |
| RETENÇÕES A NÃO RESIDENTES                     |                                                                                                    | NÃO RESIDENTES                                                                                                    | 26 NOME                                                                                                    |                                                                                                    |
| tetenpões fe<br>jõe nasidenti<br>nyvisto no tu | ilas a sujeitos pessir<br>les en Portugal, de<br>"7 de art, 119.º de l                                  | kas considerados<br>acente com o SIM 🗌<br>cilită,                                                                                           | ESPINHAS LDA                                                                                                    |                                                                                                    |
|                                                | ZONA                                                                                                    | CÓDIGO                                                                                                    |                                                                                                    | IMPORTÂNCIA €                                                                                                    |
| 1 0                                            | Continente                                                                                              | 101 - IRS - Trabalho De                                                                                                    | ependente                                                                                                    | 68,00                                                                                                    |
| 2 0                                            | Continente                                                                                              | 112 - IRS - Sobretaxa e                                                                                                    | extraordinária                                                                                                    | 5,00                                                                                                    |
| 3                                              |                                                                                                    |                                                                                                    |                                                                                                    |                                                                                                    |
| 4                                              |                                                                                                    |                                                                                                    |                                                                                                    |                                                                                                    |
| 5                                              |                                                                                                    |                                                                                                    |                                                                                                    |                                                                                                    |
| 6                                              |                                                                                                    |                                                                                                    |                                                                                                    |                                                                                                    |
| 7                                              |                                                                                                    |                                                                                                    |                                                                                                    |                                                                                                    |
| 8                                              |                                                                                                    |                                                                                                    |                                                                                                    |                                                                                                    |
| 9                                              |                                                                                                    |                                                                                                    |                                                                                                    | 1                                                                                                    |
| 10                                             |                                                                                                    |                                                                                                    |                                                                                                    |                                                                                                    |
|                                                |                                                                                                    |                                                                                                    |                                                                                                    |                                                                                                    |
| 11                                             |                                                                                                    |                                                                                                    |                                                                                                    |                                                                                                    |
| 11<br>12                                       |                                                                                                    |                                                                                                    |                                                                                                    | (72.00)                                                                                                    |
| 11<br>12<br>Pi                                 | ERÍODO                                                                                                  | 2014 / Malo                                                                                                    | VALOR A PAGAR                                                                                                    | 73,00                                                                                                    |
| 11<br>12<br>Total de j                         | erência para<br>156.080.39                                                                              | 2014 / Malo<br>úmero desta página: 1<br>a pagamento<br>10.729.493                                                                           | VALOR A PAGAR<br>Data e hora da recepção da declara<br>gamento pode ser efectuado através<br>urarias de Finanças, dos CTT e<br>indo a referência indicada.                                                                                                    | 73,00<br>ação: 2014-06-03 15:58:36<br>do Multibanco, da Internel, das<br>das Instituições de Crédito,                                                                                                 |
| 11<br>12<br>Total de j<br>Ref                  | ereliopo<br>eliginas: 1 Ni<br>erència para<br>156.080.39<br>Importància                                 | 2014 / Malo<br>úmero desta página: 1<br>a pagamento O peo<br>10.729.493<br>u a pagar Para                                                   | VALOR A PAGAR<br>Data e hora da recepção da declara<br>gamento podo ser efectuado através<br>urarias de Finanças, dos CTT e<br>indo a referência indicada.<br>efectuar o pagamento pal Internet in<br>o a referêncian Bagamento ao Estado                                                                      | 73,00<br>ação: 2014-06-03 15:58:36<br>do Multibanco, da Internet, das<br>das Instituições de Crédito,<br>utilize o serviço on-líne do seu                                                             |
| 11<br>12<br>Total de j                         | erência para<br>156.080.39<br>Importância<br>€ 73                                                       | 2014 / Malo<br>úmero desta página: 1<br>a pagamento O pag<br>10.729.493<br>a pagar Para<br>Banco<br>Valido<br>Valido                        | VALOR A PAGAR<br>Data e hora da recepção da declara<br>gamento pode ser efectuado através<br>urarias de Finanças, dos CTT e<br>indo a referência indicada.<br>efectuar o pagamento pela Internet<br>o e seleccione Pagamentos ao Estado<br>o como recibo após certificação ou                                  | 73,00<br>ação: 2014-06-03 15:58:36<br>do Multibanco, da Internel, das<br>das Instituições de Crécito,<br>utilize o serviço on-line do seu<br>o.<br>juntamenta com o documento                         |
| 11<br>12<br>Pi<br>Total de j<br>Ref            | erência para<br>156.080.39<br>Importância<br>€ 73<br>ata limite de                                      | 2014 / Malo<br>ümero desta página: 1<br>a pagamento O pag-<br>10.729.493<br>a pagar Para<br>Banco<br>Valido<br>pagamento emitio<br>0.6.20   | VALOR A PAGAR<br>Data e hora da recepção da declara<br>gamento pode ser efectuado através<br>urarias de Finanças, dos CTT e<br>indo a referência indicada.<br>efectuar o pagamento pela Internet i<br>o e selecciono Pagamentos ao Estado<br>o como recibo após certificação ou<br>do pela entidade cobradora. | 73,00<br>ação: 2014-06-03 15:58:36<br>do Multibanco, da internel, das<br>das Instituições de Crédito,<br>utilize o serviço on-líne do seu<br>o,<br>juntamenta com o documento                         |
| 11<br>12<br>Pi<br>Total de j<br>Ref            | eRiopo<br>piginas: 1 Ni<br>erència para<br>156.080.39<br>Importància<br>€ 73<br>ata limite de<br>2014-i | 2014 / Malo<br>imero desta página: 1<br>a pagamento<br>0.729.493<br>a pagar<br>0.00<br>pagamento<br>06-20<br>561021000665803                | VALOR A PAGAR<br>Data e hora da recepção da declara<br>gamento pode ser efectuado através<br>urarias de Finanças, dos CTT e<br>undo a referência indicada.<br>efectuar o pagamento pela Internet i<br>o e selecciono Pagamentos ao Estado<br>o como recibo após certificação ou<br>do pela entidade cobradora. | 73,00<br>ação: 2014-06-03 15:58:36<br>do Multibanco, da Internet, das<br>das Instituições de Crédito,<br>utilize o serviço on-líne do seu<br>a.<br>Juntamenta com o documento<br>30026<br>2422<br>727 |
| 11<br>12<br>Pi<br>Total de j<br>Ref            | erência para<br>156.080.39<br>Importância<br>€ 73<br>ata limite de<br>2014-0                            | 2014 / Malo<br>imero desta página: 1<br>a pagamento<br>0.729.493<br>a pagar<br>0.00<br>pagamento<br>06-20<br>561021000665803<br>a pagamento | VALOR A PAGAR<br>Data e hora da recepção da declara<br>gamento pode ser efectuado através<br>urarias de Finanças, dos CTT e<br>indo a referência indicada.<br>efectuar o pagamento pela Internet o<br>o e seleccione Pagamentos ao Estado<br>o como recibo após certificação ou<br>do pela entidade cobradora. | 73,00<br>ação: 2014-06-03 15:58:36<br>do Multibanco, da Internet, das<br>das Instituições de Crécito,<br>utilize o serviço on-líne do seu<br>Juntamente com o documento<br>30026<br>242<br>727        |

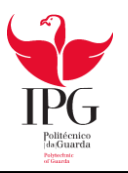

Declaração Periódica do IVA

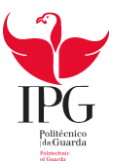

| AT. MINISTÉR                                            | NO DAS FINANÇAS                                                                                                    |                                |                                                                                                    |                       | (inter)                                    | erncad                                      | niesie (o                             |            |                                                                                            |                                                                                 |                                                                                                  |
|---------------------------------------------------------|----------------------------------------------------------------------------------------------------|--------------------------------|----------------------------------------------------------------------------------------------------|-----------------------|--------------------------------------------|---------------------------------------------|---------------------------------------|------------|--------------------------------------------------------------------------------------------|---------------------------------------------------------------------------------|--------------------------------------------------------------------------------------------------|
| All outobro                                             | adhaonn acd annoon                                                                                                    | A TOTAL                        | co                                                                                                    | MPROVATIV             | O DE                                       | ENTREGA                                     | A DA DEC                              | LAR        | AÇÃO—\                                                                                     | /IA INTE                                                                        | RNET                                                                                             |
| IN HEASTD SOR                                           | NE O WALCH ACTUACIATION                                                                                                    | NÚMERIO DEL DENTIRICAÇÃO RECAL |                                                                                                    |                       | 118231731                                  |                                             |                                       |            |                                                                                            |                                                                                 |                                                                                                  |
| 01 Proze da<br>Derberda prozo                           | declaração<br>Poterdo (#1830                                                                                                    | PERIO                          | PERIODD 2                                                                                                    |                       | 2014 / 06T                                 |                                             |                                       |            |                                                                                            |                                                                                 |                                                                                                  |
| 1X                                                      | 2                                                                                                    | IDENT                          | FICAÇÃO DA D                                                                                                    | ELLARAÇÃO             |                                            | 110073500575                                |                                       |            |                                                                                            |                                                                                 |                                                                                                  |
| 03 BERMED DE P                                          | INANÇAS CONFETENTE                                                                                                    | N.º 00                         | 4 50 DOCUMENTO<br>162 812 073 500 575                                                                                                    |                       |                                            |                                             |                                       |            |                                                                                            |                                                                                 |                                                                                                  |
| FIG. CASTE                                              | LO RODRIGO                                                                                                    | N,* 00                         | K* 00 DOCUMENTO     K* 00 DOCUMENTO     K |                       |                                            |                                             |                                       |            |                                                                                            |                                                                                 |                                                                                                  |
| Liberita                                                | ção DA BEEE                                                                                                    | DATA                           | 2014 08 10 1201 00 00 10 10 10 10 10 10 10 10 10 10 1                                                                                                    |                       |                                            |                                             |                                       |            |                                                                                            |                                                                                 |                                                                                                  |
| 1X                                                      | 2 3                                                                                                    | NOVE                           | DO SULATIVO P                                                                                                    | AddEVO                |                                            | IXXX                                        | XXX                                   | x,         | x x X X                                                                                    | (X                                                                              |                                                                                                  |
| .04 AMEXO                                               | SENTREBUES                                                                                                    | D6-A                           | - DEGLARAÇÃO                                                                                                    | DIREMATINA CONTRACTOR | 05 🔤                                       | -<br>                                       | NĐ                                    | STÉNCI     | A DE OPERAÇÕ                                                                               | ES Provincial                                                                   | an Arna an Anna an Anna                                                                          |
| CONTRACT AS                                             | DIGLS MADERA                                                                                                    | 210                            | ANT* 28                                                                                                    | 100 MT                | SE HO PER                                  | ICOCA GLE RESPERAN                          | асациянарар, кака<br>Портонарар, кака | NEALINU C  | reares ETC                                                                                 | HER MISSING DUR                                                                 | LEINH CONSTAR                                                                                    |
| 1                                                       | 2 3                                                                                                    | Ľ                              | REFERENCE<br>STGLAMAC                                                                                                    | A APRESENTOY ALCOMA   | anciwos                                    | D BE ASSIGNED COM                           | Jens cuces in                         |            |                                                                                            |                                                                                 |                                                                                                  |
| 08 000000000000000000000000000000000000                 |                                                                                                    | /PURNIE                        | NTO DO IMPOR                                                                                                    | TO RESPECTANTE AD R   | 2 FRIGO <u>O A R</u><br>Im # A, No #       | NICLAR DE CLARACAS<br>MICLAR de actualmente | Digel dou e imposto                   | 2.20153    |                                                                                            | SH [] P+                                                                        | anche tertition e Quadra 98-40                                                                   |
| 6-ECTUDU GPER                                           | KQÕES DESTA NATUMEZA ? (valous                                                                                                    | rindulitier                    | es campió 1, P. 3                                                                                                    |                       | , gar garrenne<br>- gar se redener<br>Norm | n an ainean fir gide th'                    | 3 to at." 2." e aliante:              | elejón nº  | 2 to at 4 to CVA                                                                           | NÁC 🕅                                                                           | ESTADO                                                                                           |
| 1 - TRANSMISSÕES DI<br>DE SERVIÇOS DA                   | E BENS E PRESTAÇÕES<br>QUE LIQUOCU NPORTO                                                                                                    | _                              | _                                                                                                    | Real Internation      |                                            |                                             | <b>1</b> 22 <b>0</b>                  |            |                                                                                            |                                                                                 |                                                                                                  |
| - Allow Peristing<br>( 8%)                              | ATENÇÃO<br>Estes composição control<br>des automoticamentos de                                                                                                    | 42-                            | 1                                                                                                    |                       |                                            |                                             |                                       |            |                                                                                            |                                                                                 |                                                                                                  |
| <ul> <li>A texts bilemetric</li> <li>i 13.%)</li> </ul> | the que as valores a lines<br>wer devant correspond                                                                                                    | 78-<br>6tr                     | 5                                                                                                    |                       |                                            |                                             | 1000 million                          | e          |                                                                                            |                                                                                 |                                                                                                  |
| 4 23 %)                                                 | resaltare da aplicação e<br>respectivas loxas.                                                                                                    | ius .                          | 3                                                                                                    |                       | 1                                          | 3.615,54                                    |                                       | 4          |                                                                                            |                                                                                 | 3.131,58                                                                                         |
|                                                         | Thenseelssões Wissooma                                                                                                    | mild-<br>va. da                |                                                                                                    |                       |                                            |                                             | Constant of                           |            |                                                                                            |                                                                                 |                                                                                                  |
| - Inertin                                               | serviços mencionadati<br>declaroquies receptulation                                                                                                    | 185                            | 7                                                                                                    |                       |                                            |                                             | 1250                                  | [          |                                                                                            |                                                                                 |                                                                                                  |
| ou não<br>tribulados                                    | Operações que conforme<br>direito à declução                                                                                                    |                                | в                                                                                                    |                       |                                            |                                             | 8                                     |            |                                                                                            |                                                                                 |                                                                                                  |
|                                                         | Operações que são canité<br>dimito à doctopia                                                                                                    | en .                           | 9                                                                                                    |                       |                                            |                                             | DANK I                                |            |                                                                                            |                                                                                 |                                                                                                  |
| 2 ADUENÇÕES INT<br>RAÇÕES ASSINT                        | N<br>RACOVUNITÁRIAS DE BENSI<br>LADAS                                                                                                    | E CPE-                         | 10 1991                                                                                                    |                       | 的研究                                        | 國際部務部                                       | STOA I                                | 1          |                                                                                            | 印制目的                                                                            | 由和目的形法                                                                                           |
| <ul> <li>Cajo import</li> </ul>                         | a tol Repúblico polici destantello                                                                                                    |                                | 12                                                                                                    |                       |                                            | COM INC.                                    |                                       | 13         |                                                                                            |                                                                                 |                                                                                                  |
| <ul> <li>Assurghter y</li> </ul>                        | edea a lagas. 1517 do EFVA ou do FAT                                                                                                    | 1                              | 14                                                                                                    |                       |                                            |                                             | 100                                   |            |                                                                                            |                                                                                 |                                                                                                  |
| <ul> <li>Acceptor p</li> </ul>                          | alos e.ºs 3. 4. e 5. de artigo 23.º do                                                                                                    | AI TI                          | 15                                                                                                    |                       |                                            |                                             | 10000                                 |            |                                                                                            |                                                                                 |                                                                                                  |
| 3 - PRESTADOES DE<br>TOS PASSIVOS D<br>EUJO IMPOSTO P   | E BERVIÇOS EFECTUADAS PO<br>E OUTROS ESTADOS NEMBR<br>O L'OUERDO PELO DECLAR                                                                                                    | R SUJE-<br>OS,<br>AVTE         | 18                                                                                                    |                       |                                            |                                             |                                       | 17         |                                                                                            |                                                                                 |                                                                                                  |
| 4-, IMPOSTO DEDUC                                       | Nel.                                                                                                    |                                |                                                                                                    | 20                    |                                            |                                             | r                                     |            |                                                                                            |                                                                                 |                                                                                                  |
| <ul> <li>Evolution</li> </ul>                           | 6                                                                                                    |                                | 65                                                                                                    |                       |                                            |                                             |                                       |            |                                                                                            |                                                                                 |                                                                                                  |
| • A                                                     | tam reduzida (g. %)                                                                                                    |                                | 小田山市                                                                                                    | 21                    |                                            |                                             |                                       |            |                                                                                            |                                                                                 |                                                                                                  |
| · ·                                                     | ta es interné dia (n 16                                                                                                    |                                | のため                                                                                                    | 23                    |                                            |                                             | 272 48                                |            |                                                                                            |                                                                                 |                                                                                                  |
|                                                         | isaz romai ( <sub>23</sub> %)                                                                                                    |                                | a krait.                                                                                                    | 22 ~~~                |                                            | 2.4                                         | 208,71                                |            |                                                                                            |                                                                                 |                                                                                                  |
| 5 - REGULARIZAÇÃO                                       | ES MENSIAIS/ TRAVESTRAIS E                                                                                                    | ANUAIS                         | A LOUGH                                                                                                    | 40                    |                                            |                                             |                                       | 61         |                                                                                            |                                                                                 | 12,42                                                                                            |
| 5 - EXCESSED A NEP                                      | ORTAR DO PERÍDDO ANTERIO<br>IZLARIAÇÃO ANTERIOR - N.º 4                                                                                                    | 28<br>DO                       | 1000                                                                                                    | 61                    |                                            |                                             |                                       |            |                                                                                            |                                                                                 |                                                                                                  |
| ART / 22.4                                              | on 1, 2 ou 3 do Canadan (M)                                                                                                    |                                |                                                                                                    | 66                    |                                            |                                             |                                       | 68         |                                                                                            |                                                                                 |                                                                                                  |
| B - ANEXO - ber can                                     | go 1, 2 ou 3 da Caucho (4)                                                                                                    |                                |                                                                                                    | 67                    |                                            |                                             |                                       | 68         |                                                                                            |                                                                                 |                                                                                                  |
| 4 - REGULARIZAÇÕE<br>CONJUNIÇÃONS P                     | ES A FAVOR DO SILLEITO PASE<br>ELA DE DOBRANÇA (MH BH                                                                                                    | sivo.<br>pea                   | $\vee$                                                                                                    | 81                    |                                            |                                             |                                       | >          |                                                                                            |                                                                                 | PERICOD(S)<br>A QUE RED-<br>PETA(M)                                                              |
| TOTAL DA MICH                                           | 13,815,54                                                                                                    | -                              |                                                                                                    | 107A DO BESSITO & PV  | V04 Bp 12.0                                | 2 481,19                                    | 40                                    | 107A<br>92 |                                                                                            | 3,144.0                                                                         | 005                                                                                              |
| INFESTO A                                               | 662,81 C                                                                                                    |                                |                                                                                                    |                       |                                            |                                             | ⇒ (82                                 | - 91)      |                                                                                            |                                                                                 |                                                                                                  |
| cetoro po                                               | Innonito A SECURICIA R                                                                                                    | (8                             | 1 - EZ) -                                                                                                    | SCORE STREET          | 95                                         |                                             |                                       |            | Exta oppin pala and<br>declarações seguide<br>TARIX, salar seguide<br>morie de institución | lián de levelstados na<br>rea a lesga estava valor<br>caga a en contráleo<br>6. | nde a para solidade de utilizar en<br>vicinio «EXCESSO a REPOR-<br>de DOR naturações de indefan- |
|                                                         | A REAL PROPERTY OF A REAL PROPERTY OF A REAL PROPER | 1                              | -,                                                                                                    | EXCESSO A REPORTER    | 99                                         |                                             |                                       |            | eneveriaria destra                                                                         | de prezo legal.                                                                 | and the product of the second second                                                             |

Comprovative Deci. Periódica do IVA: 110231731 / 112073599575

Pácina 1 de 3

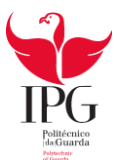

| IG-A                                                                                                    | DESEMPTIVE DESEMPTIVE                                                                              | NTO DO DUADRO 357 117 117                                                   | n e de la balais a política de política e a base da USA de la sector de la sector de la sector de la sector de |
|----------------------------------------------------------------------------------------------------|----------------------------------------------------------------------------------------------------|-----------------------------------------------------------------------------|----------------------------------------------------------------------------------------------------|
| A - OPERAÇÕES LOCALIZA<br>(Valenta das bases vitada                                                                          | DAS EM ACHTUGAL EN QUE, NA QUALIDADE DE ADQUIRENTE.<br>Nelle, Instalaces nos compos 1, 6 e 3):     | UCUDOU OIVA DEVIDO                                                          |                                                                                                    |
| Electuadas por entidades<br>residentes em países como-<br>nitários (não indu as opera-<br>ções mencionadas na cam-<br>po 16) | [97]                                                                                               | Electuadas por entidadua<br>nesidentos em palsos ou<br>tanitários tercorros | 98                                                                                                    |
| B - OPERAÇÕES EM GUE I<br>Makves das trans tribul                                                                            | ICUIDOU O MA DEVIDO POR AFUICAÇÃO DA REGRA DE INVER-<br>Induitos pos compos 1, 5 e 31              | SÃO DO SLUEITO PASSIVO                                                      |                                                                                                    |
| Ouro ( Decreto - Lei 302/03)                                                                                                 | 99                                                                                                 | Aquisições de imáveis com<br>renúncia é losrição<br>(Cecusto-Lei 21(2007)   | 100                                                                                                    |
| Sucutas (Alfrea 8 do n.º 1 do<br>an.º 2.º do CNA)                                                                            | 101                                                                                                | Senépes de construção di el<br>[Alínea () de n.º 1 do art.º 2.º<br>do CIVA] | [102]                                                                                                    |
| C - OPENNOOLS REPEND<br>(Valores das bases into:                                                                             | KS WAS ALINEAS P) E CORDONATO DO MICTODO A" E ALINEAE AU P<br>Arres, incluídas pol cumpos 1, 5 e 3 | E III GO NA SIGO ARTIGO 42 DO                                               | CM4                                                                                                    |
| Se electrou operações docta                                                                                                  | naturaza, indiguo o seu valor;                                                                     | 103                                                                         |                                                                                                    |
| D. OPERAÇÕES REFERID<br>(Velores das basis Min.)                                                                             | AS NAS ALÍNEAS A), ELE CÍ DO ARTIGO 42,º DO CAVA<br>Aveir, hotá dos nos cempos 1, 5, 3 e El        |                                                                             |                                                                                                    |
| Se efectueu operações desfin                                                                                                 | natureza, indique o peu valor.                                                                     | 104                                                                         |                                                                                                    |
|                                                                                                    | SOMA DO QUADRO 08-A (97 + + 104)                                                                   | 105                                                                         |                                                                                                    |
| 20 000000000000000000000000000000000000                                                                                      | A PREMENTE DECLARAÇÃO COMPREPONDE À VERENDE E NÃO OM                                               | ITE GUN DURY PRORMAÇÃO PEDE                                                 |                                                                                                    |
| Zone pere identificação do Tr                                                                                                | iarian Oficial de Contes, nos sauss em que ela seje ebrigativia.                                   |                                                                             |                                                                                                    |
| NF                                                                                                    | 151120994                                                                                          |                                                                             |                                                                                                    |

### COMO PROCEDER AO PAGAMENTO

.....

Se os valores instritos na DP conduzirem a uma situação de "Imposto a Entregar ao Estado" (campo 93), o pagamento do mesmo pode ser efectuado nas calvas automáticas Multibanco, nas Tesouncias de Finanços Informatizadas, nos baloões dos CTT e pela internet, no serviço "Homobanking" das instituíções bancárias que disponibilizem a opção "Pagamentos ao Estado", Ultizando o número de documento indicado na documento de pagamento, para a forma de pagamento escolhido.

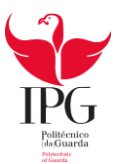

| MINISTERIO DAS FIN                                                                                      |                                                                                                    | REGULARIZAÇÕES DO                                                                                                    | CAMPO 41                  |                                                                                                    |  |  |  |
|----------------------------------------------------------------------------------------------------|----------------------------------------------------------------------------------------------------|----------------------------------------------------------------------------------------------------|---------------------------|----------------------------------------------------------------------------------------------------|--|--|--|
|                                                                                                    | ESCENTADO CO                                                                                                    | MPROVATIVO DE ENTREGA                                                                                                    | N" DA DECLARAÇÃO          |                                                                                                    |  |  |  |
| NF 118231731                                                                                            | PERIODO DE IMPOSTO                                                                                                    | 2014 / 06T N.*                                                                                                    |                           |                                                                                                    |  |  |  |
| 1                                                                                                    | REGULARIZAÇÕES A FAVOR DO ESTADO - AB                                                                                                | RANSIDAS PELO ART." 78" E PELO NOVO                                                                                                   | REGINE DO ART. 78" A u    | 709-00                                                                                                    |  |  |  |
| ARTIGO                                                                                                  | NÚMERO DE IDENTIFICAÇÃO FISCAL                                                                                                    | BASE DE INCIDÊNCIA DA REDULARIZA                                                                                                    | VÇÃO IV                   | A REGULARIZADO                                                                                                    |  |  |  |
| 1                                                                                                    | 2                                                                                                    | 3                                                                                                    |                           | 4                                                                                                    |  |  |  |
|                                                                                                    |                                                                                                    | Art*78, 6753, 4 65                                                                                                    |                           |                                                                                                    |  |  |  |
| 76*                                                                                                    |                                                                                                    |                                                                                                    |                           |                                                                                                    |  |  |  |
| 78º, nº 3                                                                                               | 505963230                                                                                                    |                                                                                                    | 54,00                     | 12,42                                                                                                    |  |  |  |
| 78°, n.* 7                                                                                              |                                                                                                    | Art* To" n.* 7                                                                                                    |                           |                                                                                                    |  |  |  |
| 78*, n.* 6                                                                                              | PROCESSION OF DESIGNATION OF THE REAL PROCESSION OF THE DATE                                                                         | the second second second second second second second second second second second second second second second s                        |                           | A REAL PROPERTY OF A REAL PROPERTY OF A REAL PROPER |  |  |  |
|                                                                                                    |                                                                                                    |                                                                                                    |                           |                                                                                                    |  |  |  |
| (basel)                                                                                                 |                                                                                                    |                                                                                                    |                           |                                                                                                    |  |  |  |
| elines d)                                                                                               |                                                                                                    | £107.78° 4.742                                                                                                    |                           |                                                                                                    |  |  |  |
| olines d)<br>1-D (57)(30)(10)(10)(10)(10)<br>78*                                                        |                                                                                                    | Ant 70-5112                                                                                                    |                           |                                                                                                    |  |  |  |
| elines d)<br>1-D 73*<br>73*                                                                             |                                                                                                    | 447 (9) st 12                                                                                                    |                           |                                                                                                    |  |  |  |
| nines d)<br>1-D 78*<br>78*<br>n.* 12                                                                    |                                                                                                    | 647 78° 42                                                                                                    |                           |                                                                                                    |  |  |  |
| elines d)<br>1-0<br>78*<br>n.* 12<br>1-2                                                                |                                                                                                    | Anz 78° s.142<br>Arts 78° - C. n.º 1<br>némero de pedido prévio                                                                       |                           |                                                                                                    |  |  |  |
| nines d)<br>78*<br>78*<br>1-2<br>1-2<br>78* - C, n* 1                                                   |                                                                                                    | Anz ne s.º 42<br>Arc <sup>4</sup> 76 <sup>6</sup> -C, n.º 1<br>nêmero da pedido prévio                                                |                           |                                                                                                    |  |  |  |
| nines d)           1-D         78.°           n.* 12         1.42           78" - C., n* 1         1.47 |                                                                                                    | Ant* 78*-C, n*1<br>Ant*78*-C, n*1<br>némero de pedido prévio<br>Ant*79*-C, n*3                                                        |                           |                                                                                                    |  |  |  |
| nines d)<br>78°<br>78°<br>1-D<br>78°<br>1-Z<br>1-Z<br>78° - C, n° 1<br>1F<br>78° - C, n° 3              | inno de identificação facal<br>número de pocício privio                                                                              | Antronect 12<br>Art=76*-C, n*1<br>némero de pedido prévio<br>Art=79*-C, n*5                                                           |                           |                                                                                                    |  |  |  |
| nines d)<br>1-D<br>78°<br>n.* 12<br>1-E<br>78° - C, n° 1<br>1F<br>76° - C, n.° 3                        | nimero de identificação Sacal<br>número de pocício privio<br>permator<br>DUTRAS RECULAVIZAÇÕES NÃO ADRAN                             | Ant 78" - C, n,* 1<br>Art.* 78* - C, n,* 1<br>némero de pedido prévio<br>Art.* 78* - C, n.* 3<br>CIDAS PELO ART.* 78* E PELO NOVO RES |                           |                                                                                                    |  |  |  |
| elines d) 78* 78* 78* 78* 78* 78* 78*-C, n* 1 1-F 78*-C, n* 3 2 2 2 2 2 2 2 2 2 2 2 2 2 2 2 2 2 2 2     | timen de identificação fiscal<br>número de poetico previo<br>paracelos<br>coutras o necel navizações não amenas<br>set."s 23° a 25°  | Art.* 78*-C, n.*1<br>Art.* 78*-C, n.*1<br>némero de pedido prévio<br>Art.* 79*-C, n.*3<br>GIDAS PELO ART:* 78* E PELO MOVO REG        | INE DO ANT * 19-A 3 78*   |                                                                                                    |  |  |  |
| nines d) 78* 78* 78* 78* 78* 78* 78* 78* 78* 78*                                                        | timen de identificação fiscal<br>número de poetico previo<br>paracelos<br>coutras o necel aveizações não amenas<br>sert."s 23" e 25" | Art.* 78*-C, n.*1<br>Art.* 78*-C, n.*1<br>némero de pedido prévio<br>Art.* 79*-C, n.*3<br>CIDAS PELO ART:* 78*E PELO NOVO REC         | A DE LOS ART * 19-A 3 T9* |                                                                                                    |  |  |  |

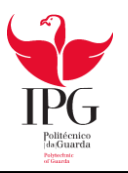

Balanço

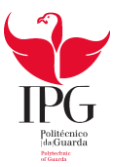

### BALANÇO INDIVIDUAL DEZEMBRO 2013

|                                        |        | Montantos expressos em EURO<br>EXERCÍCIOS |               |  |
|----------------------------------------|--------|-------------------------------------------|---------------|--|
| DUDDICAS                               | NOTAS  | 2013                                      | 2012          |  |
| RUBRICAS                               | 101710 | Até Mos:                                  | Ano Comoleto  |  |
| ACTIVO                                 |        | Alle Mela.                                | Pine Gempione |  |
|                                        |        |                                           |               |  |
| Activo nao corrente:                   |        | 73.329.20                                 | 54,397,31     |  |
| Activos fotos tangiveis                |        |                                           |               |  |
| Activos intangiveis.                   |        |                                           |               |  |
| Investimentos Financeiros              |        |                                           |               |  |
| Accionistas/socios                     |        | 73.329,20                                 | 54.397,31     |  |
| ctivo corrente:                        |        | 3 345 40                                  | 1 008 60      |  |
| Inventários                            |        | 3.243,40                                  | 1.850,00      |  |
| Clientes                               | 1      | 4 195 05                                  | 4 017 71      |  |
| Estado e outros entes públicos         |        | 4,180,03                                  | 4.017,71      |  |
| Diferimentos                           |        |                                           |               |  |
| Outros activos correntes               |        | 7 000 05                                  | 6 779 94      |  |
| Caixa e depósitos bancários            |        | 7.229,90                                  | 6,772,34      |  |
|                                        |        | 14.660,40                                 | 12.788,60     |  |
| Total do Activo                        |        | 87.989,60                                 | 67.185,96     |  |
| CADITAL DRÓDDIO E DASSIVO              |        |                                           |               |  |
| CAPITAL PROPRIO E PASSIVO              |        |                                           |               |  |
| Capital próprio:                       |        | 5.000.00                                  | 5.000,00      |  |
| Capital realizado                      |        |                                           |               |  |
| Outros instrumentos de capital proprio |        |                                           |               |  |
| Reservas legais                        |        |                                           |               |  |
| Outras reservas                        |        | 30 700 35                                 | 39,739,79     |  |
| Resultados transitados                 |        | 33,150,00                                 |               |  |
| Outras variações no capital próprio    | 1      | (83.55                                    | 50,56         |  |
| Resultado líquido do período           |        | 100,00                                    |               |  |
| Total do capital próprio               | -      | 44.706,80                                 | 44.790,35     |  |
| Parehio                                |        |                                           |               |  |
|                                        |        |                                           |               |  |
| Passivo não corrente:<br>Brouteñes     |        |                                           |               |  |
| Einanriamentos oblidas                 |        |                                           | 1             |  |
| Outras contas a pagar                  |        |                                           |               |  |
|                                        |        |                                           |               |  |
| Passivo corrente:                      |        | 27.522.6                                  | 2 7,931,1     |  |
| Fornecedores                           | 1      | 1,564.6                                   | 4 3.768,8     |  |
| Estado e cuiros entes publicos.        |        |                                           |               |  |
| Diterimentos                           | 1      | 14,195,5                                  | 4 10.695,5    |  |
| Cuttos passivos correnves.             |        | 43.282.8                                  | 22,395,6      |  |
|                                        |        |                                           |               |  |
| Total do nassivo                       |        | 43.282,8                                  | 0 22.395,6    |  |
|                                        | 1      |                                           |               |  |
| Total do Capital Próprio e do Passivo  |        | 87,989,6                                  | 0 67.185,9    |  |

A Gerência:\_

O Técnico de contas:\_\_\_\_\_

Licenciado a: Amandio Albino Marques Relgado

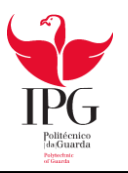

Demonstração de Resultados

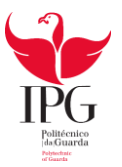

### DEMONSTRAÇÃO DOS RESULTADOS POR NATUREZAS (Modelo para ME) De Janeiro até Dezembro

| Mignaintes esp                                                               |       |             |              |  |
|------------------------------------------------------------------------------|-------|-------------|--------------|--|
| RUBRICAS                                                                     | NOTAS | 2013        | 2012         |  |
| RENDIMENTOS E GASTOS                                                         |       |             | analitati ta |  |
| Vendas e serviços prestados                                                  |       | 64.462,83   | 84.819,13    |  |
| Subsídios à exploração.                                                      |       |             |              |  |
| Variação nos inventários da produção                                         |       |             |              |  |
| Trabalhos para a própria entidade                                            |       |             |              |  |
| Custo das mercadorlas vendidas e das matérias consumidas                     |       | (21.748,04) | (26.198,58   |  |
| Fomecimentos e serviços externos.                                            |       | (16.960,38) | (17.897,11)  |  |
| Gastos com o pessoal                                                         |       | (29.396,35) | (42.571,02   |  |
| Imparidade (perdas/reversões)                                                |       |             |              |  |
| Provisões (aumentos/reduções)                                                |       |             |              |  |
| Outros rendimentos e ganhos.                                                 |       | 4,500,00    | 2.000,00     |  |
| Outros gastos e perdas                                                       |       | (141,61)    | (85,00       |  |
| Resultados antes de depreciações, gastos de financiamento e impostos         |       | 716,45      | 67,43        |  |
| Gastos/reversões de depreclação e de amortização                             |       | (800,00)    |              |  |
| Resultado operacional (antes de gastos de financiamento e impostos)          |       | (83.55)     | 67,4         |  |
| Juros e rendimentos similares obtidos<br>Juros e gastos similares suportados |       |             |              |  |
| Resultado antes de impostos                                                  |       | (83,55)     | 67,4         |  |
| Imposto sobre o rendimento do período                                        |       |             | (16,86       |  |
| Resultado líquido do periodo                                                 |       | (83,55)     | 50,5         |  |
| Taganato Injento de persoa                                                   |       | .00         | 0,           |  |

A Gerência:\_\_\_\_

O Técnico de contas:\_\_\_\_\_

Licenciado a: Amandio Albino Marques Reigado